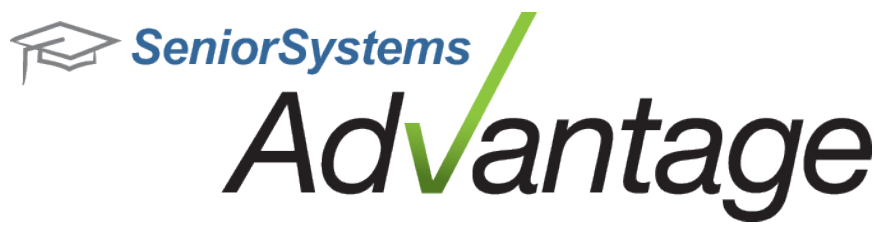

# All Applications Release Bulletin

#### August 2015

#### In this bulletin....

| User Management                     | 2  |
|-------------------------------------|----|
| Passwords & User Account Management |    |
| User Statistics                     | 9  |
| FormBuilder Enhancements            |    |
| Resource Center                     | 14 |
| Resource Center Setup               | 15 |
| Online Giving                       |    |
| Academic Office Enhancements        | 24 |
| Medical Tab Enhancements            |    |
| Dean's Office                       | 33 |
| Business Office Enhancements        |    |
| Alumni/Development Enhancements     |    |
| Gift Search Tool                    | 42 |
| Summer School/Programs              |    |

### About Release 92\_9

Release 92\_9 is a wide-ranging release that introduces several significant enhancements to certain areas of the system. With 92\_9, you'll see new Online Giving pages, a Resource Center for My BackPack, a new Enrollment Maximum area for Summer/Program Registration, a new gift search tool in Alumni Development, and an enhanced Student Medical Tab, to name a few. You will also notice minor enhancements throughout all applications. We hope you like these new and improved features!

As always, please contact <u>Support@senior-systems.com</u> if you have any questions.

### User Management

Release 92\_9 includes several new user management tools and features.

#### Passwords & User Account Management

**Password Expiration option** - A new password expiration preference has been added to System Administration that allows you to change the default 72 hour expiration time to suit your specific needs.

| Syst | em Preferences                                                                                                | ×                        |
|------|----------------------------------------------------------------------------------------------------|--------------------------|
|      |                                                                                                    |                          |
| Ap   | PP Description                                                                                                | Value                    |
| S    | J Online donation Email.                                                                                      | test1@senior-systems.com |
| SI   | J Online donation Email Sender.                                                                               | test1@senior-systems.com |
| SI   | J Online donation from unregistered user Email.                                                               | test1@senior-systems.com |
| SI   | J How long should a password reset link remain<br>active (hours)?                                             | 72                       |
| SI   | J Show send error report button on MBP error screen?                                                          | Y                        |
| SI   | J Send one broadcast email per family by default? Y<br>for one email per family, N for one email per student. | N                        |
| S    | J Show Branding In Online Inquiry Form.                                                                       | Y                        |
|      |                                                                                                    | Definition               |
|      |                                                                                                    | OK Cancel                |

Link for "Forgot Password" assistance - You can now directly link to the I Forgot My User Name/Password screen using the following link format:

<Your MyBackPack URL> + /facelets/registration/loginCenter.xhtml?resetPassword=true

This is particularly helpful if your school has set up an integration between My BackPack and your website provider.

| Please enter your us<br>account will be sent t | er name <b>OR</b> email address. Instructions for accessing your<br>to you shortly. |
|------------------------------------------------|-------------------------------------------------------------------------------------|
| User Name:                                     |                                                                                     |
| Email Address:                                 |                                                                                     |
|                                                | Get User Name/Password                                                              |
| You can n<br>from 3rd j                        | ow link directly to this page<br>party websites.                                    |

**Custom text for "Go to Login Page" button** - You can now customize the text and target link for the "Go to Login Page" button. This is particularly helpful if your school has set up an integration between My BackPack and your website provider, and you want users directed to log in through the website provider's front door (with their My BackPack credentials).

You will find these new customization tools on the **Sign in Page Setup** page, on the new **Login Page Button** tab:

- Preview your current button settings.
- Customize the button text. By default, this text is set to "Go to Login Page".
- Set the URL for the button. By default, this button takes users to your My BackPack login page.
- By **Link** field, you can click **Test Link** to ensure that the link you've entered is valid.
- Click the **Reset to Default** button to restore the default text and link of the **Back to Login** button.

|                     | n In Page Setup                                       |                                                        | · 💿 😨 (               |
|---------------------|-------------------------------------------------------|--------------------------------------------------------|-----------------------|
| Sign in Pa          | age Login Page Button                                 |                                                        | Mr. Tom Jones   MS/HS |
| Your cur<br>Go to I | rent Login Page button appears<br>Login Page          | ; like this:                                           |                       |
| You can<br>Text:    | customize the text and link of yo<br>Go to Login Page | our school's Login Page button using the fields below. |                       |
| I                   | Limit of 20 characters                                |                                                        |                       |
| Link:               | https://www.senior-systems.c                          | om/                                                    | Teet Link             |

The existing **Administrators** > **Login Page Setup** security in System Administration controls access to all content on the **Sign In Page Setup** page.

Notification email for Profile Changes - The automated email that is sent out when the My Profile page is updated has been enhanced with two new fields: Family ID and User ID. The User ID field is the user name of the person who made the change.

Constituent/Parent : Mrs. Paula Smith Constituent ID : 0029494 Family ID : PSMITH User ID : P.SMITH Please review the changes.

In System Administration > **My BackPack** > **Preferences**, you will find the **List of Change Biography Emails (separated by ;)** preference. The email address(es) listed in this field are the email address(es) of the administrator who receives the automated email. This automated email notifies the administrator that a change has been made on the **My Profile** page. The Administrator will then need to go into the appropriate Advantage application and approve this change.

| S | ysten | n Preferences                                                                       | ×                                                 |
|---|-------|-------------------------------------------------------------------------------------|---------------------------------------------------|
|   |       |                                                                                     |                                                   |
|   | Арр   | Description                                                                         | Value                                             |
|   | SU    | List of Change of Biography Emails (separated by ;)                                 | test@senior-systems.com                           |
|   | SU    | limit users to a single session                                                     | Y                                                 |
|   | SU    | Create temporary password for forget password email.                                | Y                                                 |
|   | SU    | Should current giving level be displayed?                                           | Y                                                 |
|   | SU    | Should lifetime giving history be displayed?                                        | Y                                                 |
|   | SU    | Enter up to 3 email addresses that should receive error reports.                    | test@senior-systems.com                           |
|   | SU    | External HTTP(S) address to the FormBuilder server<br>(URL from the client browser) | https://test03.senior-systems.com:444/FormBuilder |
|   |       |                                                                                     | Definition                                        |
|   |       |                                                                                     | OK Cancel                                         |

**Check for Email-on-file when user creates new account** - In order to help prevent situations in which your My BackPack users create duplicate accounts, you now have the option to enable two preferences for Online Enrollment and Summer School to check to see if the email addresses entered when a user creates a new account are already associated with a My BackPack account.

**Enable Check for existing user account for new MBP users? Y/N** - This preference enables a check that warns users that they may already have a My BackPack account. If you enable only this preference, users will see a warning, but they can choose to continue and create an account with the duplicate email address anyway.

**Require that new MBP users have a unique email address? Y/N** - If the email address that the user enters is already in the database and the "Enable check..." preference is set to "Y", the user receives the following message at the top of the **Create Your Online Account** screen: Your user name is already associated with an account. Please use your existing account. You can use the "Forgot Password" tool to retrieve your user name/password. The user is not able to create an account using that email address.

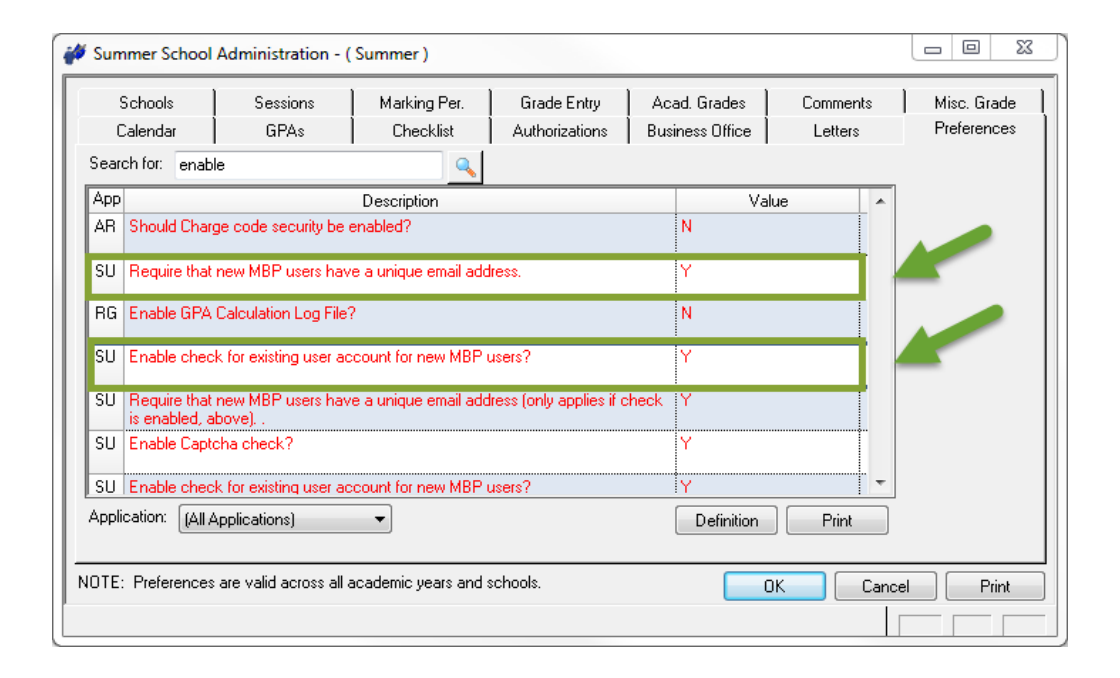

| Your user name is alro<br>existing account. You<br>name / password.  | eady associated with an account. Please use your<br>can use the 'Forgot Password' tool to retrieve your user |
|----------------------------------------------------------------------|----------------------------------------------------------------------------------------------------|
| + Return to Sign In                                                  |                                                                                                    |
| Create Your O                                                        | nline Account                                                                                                |
| Please create a new<br>and easy!                                     | user name and password below a sign in. Sign up is fast                                                      |
| User names must:<br>- Be a maximum of 5<br>- Not contain any spa     | 0 characters (not case sensitive)<br>ces                                                                     |
| Valid passwords mu:<br>- Be no more than 30<br>- NOT contain any bla | st<br>characters<br>ink spaces or tabs                                                                       |
| User Name:                                                           | TJONES                                                                                                    |
| Password:                                                            | •••••                                                                                                    |
| Re-type Password:                                                    | •••••                                                                                                    |
| Please supply us w Please note that all                              | th some additional information about yourself:                                                               |
| First Name:                                                          | Tom                                                                                                    |
| Last Name:                                                           | Jones                                                                                                    |
| Email Address:                                                       | tjones@yourschool.com                                                                                        |
| Phone Number:                                                        | 555-555-5555                                                                                                 |
| Date of Birth:                                                       | 01/01/1995                                                                                                   |
| (mm/dd/yyyy)                                                         | (Why do we ask for your date of birth?)                                                                      |
|                                                                      | Create Account                                                                                               |
| For other sign in assi<br>call us at 601-853-38                      | stance, please email us at test1@senior-systems.com, or<br>33.                                               |
| + I Forgot My User Nan                                               | ne/Password                                                                                                  |

**Auto-Assign WebIDs and Passwords for users without an Email Address** - The Auto-Assign Web ID process has been enhanced with the option to generate WebIDs and passwords for My BackPack users who do not have an email address in their record. This new feature is helpful for users who do not have an email address, but still require a My BackPack user account, such as lower school students. The enhancement can be used for Students, Parents (Current and Applicants) and Alumni. You will not be able to use this new feature for Faculty, LDAP users, Summer School and Online Admissions users.

In System Administration, click **My BackPack** > **Auto-Assign Web User** and select the option that corresponds with the user(s) who need a WebID and Password, but do not have an email address on file. The options to choose from are **Constituents**, **Parents (Current)**, **Parents (Applicant)** and **Students**.

On Step 2 of the **Auto-Assign Student Web ID** wizard, click the **Set all passwords to:** radio button, and enter the password that you would like to use.

| Queru conditions    | [410]                                                                                                    |
|---------------------|----------------------------------------------------------------------------------------------------|
| query conditions    | (All)                                                                                                    |
| Sorting conditions  | (Default Sort) 🔹                                                                                                    |
| 🔲 Override existing | g Web ID's 👘 Use next year's information                                                                                                    |
| Reset Ma            | il Sent Date                                                                                                    |
| asswords            |                                                                                                    |
| 🔿 Allow LDAP Log    | gin 🔰                                                                                                    |
| 🖱 Generate Rand     | lom Password                                                                                                    |
| Send Nev            | v Account Notification broadcast email to all new users.                                                                                                    |
| Set all password    | ds to:                                                                                                    |
| 🗖 Set Password to   | o expire (and be changed) upon first login                                                                                                    |
|                     | and the second second |

Continue through the **Auto-Assign Student Web ID** and generate the report. When the process is complete, you can provide these new users with their Web ID and password verbally or through some other means.

The following 3 preferences should be set as follows for the Auto-Assign functionality to work as intended:

- Enable check for existing user account for new MBP users? = N
- Require that new MBP users have a unique email address. = N
- Remove email requirement for setting and resetting MBP account passwords? = N

#### User Statistics

Current User Count has been added to the About My BackPack page - The About My BackPack page has been enhanced with a new Current User Count field, which allows you to see how many users are currently logged into My BackPack.

| E About My BackPack             |                    |   |                                   |
|---------------------------------|--------------------|---|-----------------------------------|
| Build Date and Time             |                    | : | Monday, June 8, 2015 3:57 AM      |
| Database Version                | Current User Count | : | 929                               |
| Database Last Update            |                    | : | Thursday, May 28, 2015 1:54 PM    |
| FormBuilder Build Date and Time |                    |   | Monday, October 13, 2014 11:58 AM |
| Current User Count              |                    | : | 1                                 |

#### Using Google Analytics for My BackPack

The **About My BackPack** page provides your school with the ability to track Google Analytics information. On the **About My BackPack** page, there is an area called **Tracking code is dis-played here**. This is the area where you enter the code that is provided to you through the Google Analytics website.

| <script></script> |
|-------------------|
|-------------------|

#### Retrieving your Google Analytics code:

To retrieve your Google Analytics code, you must first create an account on the Google Analytics website (<u>https://www.google.com/analytics</u>). Once you have created your account, you can then follow these instructions to retrieve the code that you will insert into the **About My BackPack** page:

https://support.google.com/analytics/answer/1042508

On Step 10, click the Get Tracking ID button:

| TestURL                                        |                                        |  |
|------------------------------------------------|----------------------------------------|--|
| Website URL                                    |                                        |  |
| http:// 👻                                      | testurl.com                            |  |
| Select One -<br>Reporting Tin<br>United States | re Zone<br>▼ (GMT-0000) Pacific Time ▼ |  |
| This account                                   | has 1 property. The maximum is 50.     |  |
|                                                |                                        |  |

You'll now be able to select the **Tracking Code** menu item in the **Tracking Info** area of the **Property** column.

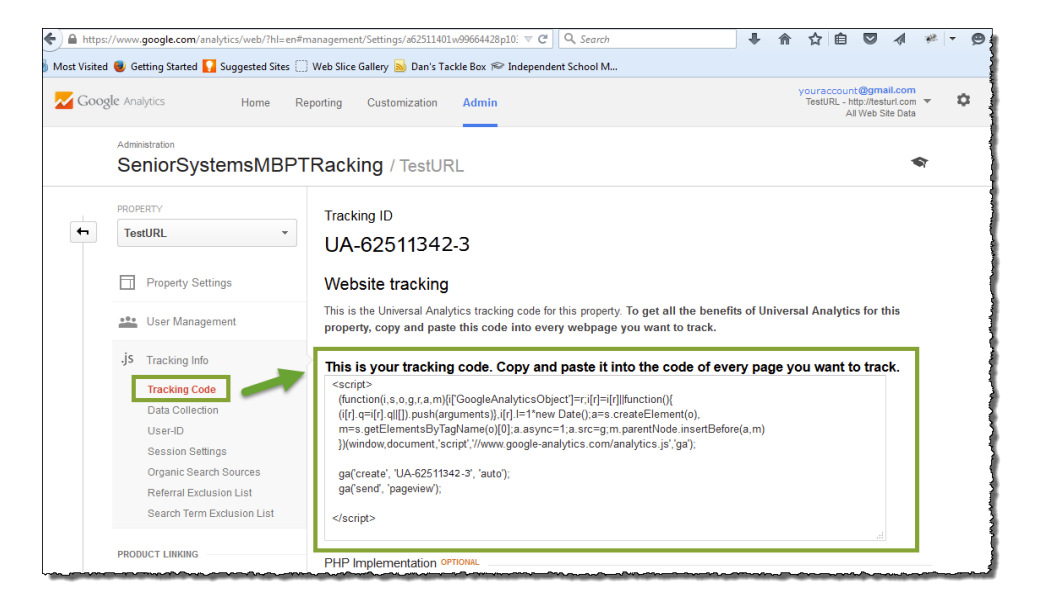

Copy and paste this code into the **About My BackPack** > **Tracking code** area. Remember to enter the two additional lines indicated in the image below which are:

#### var USER\_ID = 'MBPUSERID'; and ga('set', '&uid', {{USER\_ID}}); // Set the user ID using signed-in user\_id.

| Tracking code is displayed here.                                                                                                    |                                |
|----------------------------------------------------------------------------------------------------|--------------------------------|
| <script><br>var USER_ID = 'MBPUSERID';<br>(function(i,s,o,g,r,a,m){i['GoogleAnalyticsObject']=r;i[r]=i[r]  function(){<br>(i[r].g=i[r].gll[]).push(arguments)}.j[r].j=1*new_Date():a=s.createElem_en</th><td>These two lines are not<br>provided through Google<br>Analytics. You'll need to<br>enter them yourself.</td></tr><tr><th>m=s.getElementsByTagName(o)[0];a.async=1;a.src=g;m.parentN/ de.i<br>})(window,document,'script','//www.google-analytics.com/analytics','g<br>ga('set', '&uid', {{USER_ID}}); // Set the user ID using signed-in user_ic</th><td>a);<br>a);</td></tr><tr><th>ga('create' 'enter_tracking_code_number_here', 'auto');<br>ga('send', 'pageview');<br></script> | acking Code number is provided |

#### **EXAMPLE CODE:**

```
<script>
var USER_ID = 'MBPUSERID';
```

```
(function(i,s,o,g,r,a,m){i['GoogleAnalyticsObject']=r;i[r]=i[r]||function(){
(i[r].q=i[r].q||[]).push(arguments)},i[r].l=1*new Date();a=s.createElement(o),
m=s.getElementsByTagName(o)[0];a.async=1;a.src=g;m.parentNode.insertBefore
(a,m)
})(window,document,'script','//www.google-analytics.com/analytics.js','ga');
```

```
ga('set', '&uid', {{USER_ID}}); // Set the user ID using signed-in user_
id.
ga('create', 'enter_tracking_code_number_here', 'auto');
```

```
ga('send', 'pageview');
</script>
```

Once you enter your Google Analytics code here, this places the code on every page of My Back-Pack and records data in your Google Analytics tracking account. It is important to note that the actual MBPUSERID never appears anywhere, on any report, and is not available on your tracking account. The data is used to track user patterns, not individual users. Once you have created your Google Analytics account and entered the code into **About My BackPack**, you can begin tracking user activity events in Google Analytics.

### FormBuilder Enhancements

**Country field added to Address option in FormBuilder** - The **Country** field has been added to the **Address** option in FormBuilder.

| Save *          | Save As                                                                                                    |                     |                             |   | , <b>/</b> | Ŵ |  |
|-----------------|----------------------------------------------------------------------------------------------------|---------------------|-----------------------------|---|------------|---|--|
| Line            | Save * Save As ne Paragraph mple Text Title heck Boxes Date rop Down E Email uith-Line Text Multiple Choice uither Multiple Choice ignature for Tone ignature for Tone ime Description Country Description Country Description Cou |                     |                             |   |            |   |  |
| Simple Text     | 🗹 Title                                                                                                    | * Street Address    |                             |   |            |   |  |
| Check Boxes     | 🔟 Date                                                                                                    | Address Line 2      |                             |   |            |   |  |
| Drop Down       | Email                                                                                                    |                     |                             |   |            |   |  |
| Multi-Line Text | Multiple Choice                                                                                                    | * City              | * State / Province / Pegian |   |            |   |  |
| 3 Number        | Phone                                                                                                    | City                |                             | - |            |   |  |
| Signature       | Text Box                                                                                                    | t Deatel / Zin Cada | et Address                  |   |            |   |  |
|                 | Website                                                                                                    | Postal / Zip Code   | Country                     |   |            |   |  |
|                 |                                                                                                    |                     |                             |   |            |   |  |
| Address         | Full Name                                                                                                    |                     |                             |   |            |   |  |
| Q Form Preview  | PDF Preview                                                                                                    |                     |                             |   |            |   |  |

**PDF Refresh Tool** - For troubleshooting purposes, there is a new option in the Form Manager. When you are reviewing form response PDFs, there is a new button to Regenerate PDFs. This button allows you to regenerate some or all of the PDFs associated with that form.

### **Resource Center**

The new Resource Center allows your school to define links to pertinent websites and embed them directly on the My BackPack landing page. Using this new feature, your school can provide easy access to the external websites most commonly accessed by your My BackPack users.

#### Resource Center Display

Up to five Quick Links appear in the Resource Center area of the My BackPack landing page. The resource center title and links are totally customizable, and you can control which users see what - meaning that you can provide different resources for Faculty and Parents, for example. The links you have set up and brief descriptions will display in the sidebar menu with a header either of Resource Center or an alternate title (you can customize this title). Users can access the full Resource Center, with all Quick Links and custom text for their corresponding communities, by clicking *More >*.

| Home                                                                                 |                                                                      | Middle School 🛭 🍨 💥                                                                                                    |
|--------------------------------------------------------------------------------------|----------------------------------------------------------------------|----------------------------------------------------------------------------------------------------|
| <b>My Students</b><br>View Attendance<br>View Students                               | <b>My Classes</b><br>Class Attendance<br>Daily Gradebook             | Message Center<br>Test Calendars<br>Click here to view the calendars                                                       |
| Student Discipline                                                                   | Homework<br>Discipline<br>My Schedule                                | Useful Links<br>Our Facebook Page<br>Check out our Facebook page!<br>School District Homepage<br>Elections, Policies, Etc. |
| My Reports                                                                           | Email My Classes                                                     | More >                                                                                                    |
| Grade Entry Sheet<br>Progress<br>Gradebook                                           | My Email Templates<br>Sent Email History<br>Progress Report Settings | Settings<br>My Profile<br>Custom Dictionary                                                                                |
| Student Schedule                                                                     |                                                                      | Faculty Preferences<br>My Documents                                                                                        |
| Academic Info<br>Student Schedule                                                    | My Forms/Documents<br>Admissions Applications                        | Back to Admin User                                                                                                    |
| Student Attendance<br>Marking Period Grades and<br>Comments<br>Daily Assignments and | My Documents<br>Useful Links                                         |                                                                                                    |

#### Full Resource Center

Users can click **More** > to access the Full Resource Center. The full view displays all Quick Links available to the user (only the first five will appear on the landing page). Below the Quick Links, the Additional Resources center will display custom text for all relevant user communities.

| seful Links                                            |     |
|--------------------------------------------------------|-----|
| Quick Links                                            |     |
| Our Facebook Page                                      |     |
| Check out our Facebook page!                           |     |
| School District Homepage                               |     |
| Elections, Policies, Etc.                              |     |
|                                                        |     |
|                                                        |     |
|                                                        |     |
|                                                        |     |
|                                                        |     |
| Additional Resources                                   |     |
| Applicant                                              |     |
| Include additional links, or information here.         |     |
| . Format                                               |     |
| • Text                                                 |     |
| As     Needed                                          |     |
| • <u>Needed</u>                                        |     |
| SeniorSystems                                          | _   |
| Faculty                                                |     |
| The information here may be of use to faculty members. |     |
| Parent                                                 | - 1 |
| Include additional links, or information here.         |     |
| • Format                                               |     |
| • Text                                                 | -   |

#### **Resource Center Setup**

Access to the Resource Center itself does not require a security key. Similar to the Message Center, if anything is published to a user (based on the user's community), the user will see the Resource Center.

Access to the Resource Center Setup area is controlled by an admin security key. Add this key to any user groups who need access to this area.

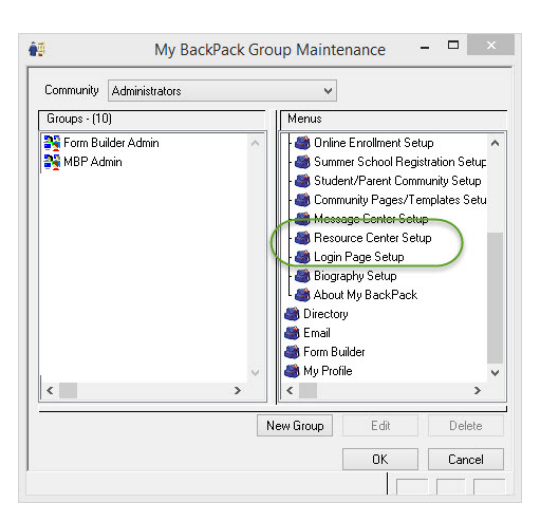

The Resource Center Setup page gives you access to a number of functions:

- 1. **Display Resource Center** Controls whether or not the Resource Center is visible to your users.
- 2. **Alternate Title** Customize the title of the Resource Center area as it appears to your users. By default, the title is "Resource Center".
- 3. **Quick Link Grid** See at a glance all of the links you have built. you can see the link title, URL, description, and the user group(s) who can see each link.
- 4. Legend These color codes tell you at a glance which users can see your links.
- 5. **Tools** Use the "Active" checkbox to toggle links on and off, use the "Edit" button to modify the link title, description, and URL, and use the "Delete" button to remove the link.
- 6. **Move** Use these buttons to control the order of your Quick Links.
- 7. Add Quick Link Add a new Quick Link.
- 8. Templates Similar to Community Pages, these templates give you access to a WYSIWYG editor. You can add text, images, links, or any other information you want to show your users to a template. There is one template per community. If a My BackPack user is a parent, he or she will only see the "Parent" template. A faculty parent user will see both the "Faculty" and the "Parent" template. Templates can be marked as Active (or inactivated when they are not needed). You can Preview, Edit, Copy, and Delete templates.
- 9. Add New Template Use this button to add a new template.

| Display Resource Center      Alternate Title: Useful Links     | Apply                                           |          | <ul> <li>Applicant</li> <li>Student</li> <li>Parent</li> <li>Alumni</li> </ul> | Program Registrant<br>Faculty<br>Administrator |
|----------------------------------------------------------------|-------------------------------------------------|----------|--------------------------------------------------------------------------------|------------------------------------------------|
| Quick Lin                                                      | k Description                                   | Group    | os Active                                                                      |                                                |
| Our Facebook Page<br>http://www.facebook.com/YourSchool/       | Check out our Facebook page!                    | • • •    | •                                                                              | ø x                                            |
| School District Homepage<br>http://www.schooldistrictpage.com  | Elections, Policies, Etc.                       | ••••     | •••                                                                            | Ø X                                            |
| Town Sports Schedule<br>http://www.localtownsportscalendar.com | When are your local sports teams playing and wh | ere?     |                                                                                | Ø ¥                                            |
| Add Quick Link                                                 |                                                 |          |                                                                                | 6                                              |
| Templates                                                      |                                                 |          |                                                                                |                                                |
| Group                                                          |                                                 | Active   | Action                                                                         |                                                |
| Applicant                                                      |                                                 | <b>Ø</b> | 🔍 🖋 🗎                                                                          | :                                              |
|                                                                |                                                 |          |                                                                                |                                                |
| Parent                                                         |                                                 |          |                                                                                |                                                |

#### Quick Links

For each Quick Link, you can define the destination URL and corresponding display text and description, as well as make the Quick Link Active or Inactive. Use the **Groups** checkboxes to determine which My Backpack user communities will see the Quick Link.

| Add/Edit Q    | iick Link                           | ×        |
|---------------|-------------------------------------|----------|
|               |                                     | 🗹 Active |
| Display Text  | Our Facebook Page                   |          |
| URL           | http://www.facebook.com/YourSchool/ | 0        |
| Description   |                                     |          |
| Check out our | Facebook page!                      |          |
|               |                                     |          |
|               |                                     |          |
|               |                                     |          |
| Crowns        |                                     |          |
| Groups        |                                     |          |
|               |                                     |          |
| Applicar      | t 🖉 Drogram Registrant              |          |
| Student       |                                     |          |
| ✓ Parent      | Administrator                       |          |
| ✓ Alumni      |                                     |          |
|               |                                     |          |
| Save Done     | Cancel                              |          |

**Hint:** Click the **(a)** icon to test your Quick Link before making it available to your users.

#### Resource Center Templates

In order to accommodate any additional information, documentation or direction that you would like to provide to your My Backpack users, the full Resource Center will display a block of customizable HTML text, using similar functionality to the WYSIWYG editors in the Student/Parent Community and Documents Page Setup.

| Add/Edit Template                                                                                                    |                       |      | Senior Syste | ms 🏦 🕈 🗙    |  |  |  |  |  |  |
|----------------------------------------------------------------------------------------------------|-----------------------|------|--------------|-------------|--|--|--|--|--|--|
| Back to Resource Center Setup                                                                                                    |                       |      |              |             |  |  |  |  |  |  |
|                                                                                                    |                       |      | Save         | Done Cancel |  |  |  |  |  |  |
| Group: Applicant       ▼       ✓       Active         Additionnal Resources:       Preview         Mmm. 🖄   B I U Asc   E E E E E   4 Normal line sp. P         X □ 2 □ 2 □ 2 □ 2 □ 2 □ 2 □ 2 □ 2 □ 2 □ | Group: Applicant ▼    |      |              |             |  |  |  |  |  |  |
| <b>⊠</b>   ⊒ ⊒   3 <sup>-</sup> 3, ⇒   <sup>1</sup> /m m <sup>2</sup> ¥   ⊞ ⊟   − 2 [ <b>Ⅲ</b>   3                                                                                                    | <2 x <sup>2</sup> 🙂 🔲 |      |              |             |  |  |  |  |  |  |
| Include <u>additional links</u> , or information here.<br>• Format<br>• Text<br>• As<br>• Needed<br>Path: p<br>Save Done Cancel                                                                         |                       |      |              |             |  |  |  |  |  |  |
| Online Documents                                                                                                    |                       |      |              |             |  |  |  |  |  |  |
| Name UF                                                                                                    | L                     | Туре | Action       |             |  |  |  |  |  |  |
| Add Web Page Add Document                                                                                                    |                       |      |              |             |  |  |  |  |  |  |
| Back to Resource Center Setup                                                                                                    |                       |      |              |             |  |  |  |  |  |  |

### Online Giving

Online Giving has been significantly enhanced to allow many more options and customizations for your online giving pages. Here are the major new features:

- **Multiple giving pages** You can build an unlimited number of online giving pages for both My BackPack users (prompting constituents for their credentials) or the general public (pages that do not require My BackPack credentials).
- **Show/hide fields** You can choose to show and hide some of the fields on your online giving form.
- More customization options You now have even more areas to enter custom text, images, links, and more!

#### <u>Setup</u>

The Online Giving Setup page has changed significantly to offer new tools and features.

- 1. **Public Pages, Registered Donor Pages** Toggle between tabs to see lists of your pages. Upon database update, there will be one page for each type (your existing Registered and Unregistered pages). You can add any number of pages, customized for certain campaigns, events, funds, or anything else.
- 2. **Select Primary Link** Use this button to control which is the "primary" online donation page, for each type.

For "Public" pages - Primary acts as the default page users arrive at in cases where they use an old or inactive link (they are automatically brought to the Primary page). For Registered Donor Pages - Similarly, if users try to access an old or inactive link, they will arrive at the page designated as Primary. Additionally, the Primary page is the page your users will reach by clicking the donation link in the My BackPack navigation menu.

- 3. **Pages** This grid lists all of the pages you have built. You can see the page name, description, and link and you can copy/paste that link to make it available elsewhere (embedded in an email or web page, for example).
- 4. **Primary & Active Checkboxes** These checkboxes show you page status at a glance.
- 5. **New** Click to add a new page.
- 6. Preview, Edit, Copy, & Delete Use these buttons to work on existing pages.

| Publi                                                                                                    | ic Pages                    | Registered Dono                           | Pages         |                                                                                                    |        |  |  |  |  |  |
|----------------------------------------------------------------------------------------------------|-----------------------------|-------------------------------------------|---------------|----------------------------------------------------------------------------------------------------|--------|--|--|--|--|--|
| Add or edit online giving pages to display custom content to your constituents. Each page have custom options, including whether it is public or accessible through a My Backpack login, what fields are viable and required on the onine giving form, and HTML formatted context. |                             |                                           |               |                                                                                                    |        |  |  |  |  |  |
|                                                                                                    |                             |                                           |               |                                                                                                    |        |  |  |  |  |  |
| Selec                                                                                                    | ct Primary L                | ink<br>Page Name 🗧                        | Description + | Link e                                                                                                    | Action |  |  |  |  |  |
| Selec                                                                                                    | ct Primary L                | nk<br>Page Name ↓<br>Online Fund          | Description • | Link • https://qawebapp03/SeniorApps/onlineGiving/OnlineFund                                                                    | Action |  |  |  |  |  |
| Select<br>Primar                                                                                                    | ct Primary L<br>Iry Active? | Page Name 🔹<br>Online Fund<br>Online Gift | Description • | Link e https://qawebapp03/SeniorApps/onlineGiving/giving/OnlineFund https://qawebapp03/SeniorApps/onlineGiving/giving/OnlineGit | Action |  |  |  |  |  |

#### New Giving Page

When you build a new giving page or modify an existing page, you have three areas of customization:

- Settings
- Field Options
- Custom Text

#### <u>Settings</u>

On the **Settings** tab, you can set the **Active**, **Public** or **Primary** checkboxes.

- 1. Active Note that in order for the page to be available, it must be marked as Active.
- 2. **Public** Check this option to make this URL available to the public. This means that constituents will not log in with their My BackPack credentials to make a gift.
- 3. **Primary** Check this option to make this page the Primary giving page. There are two primary giving pages, one Public and one Registered. In order to mark a page as Primary, it must be Active.
- 4. **Title** The text you enter here will appear as the page title.
- 5. **Description** This is an internal-only description. It will NOT appear to your users. You can use this field to describe your page.
- 6. **URL** When you build your page, the URL to reach the page will be listed in this field. This is a read-only field. You can copy/paste the URL from this field into emails or other pages as needed.
- 7. **URL Customization** You can customize the URL of the page to make it "friendly" and reflect the nature of your campaign effort. Please note that special characters and spaces cannot be used here. By default, this field will pre-fill with your page title.
- 8. **Created and Last Updated** These read-only fields track when the page is created and modified.
- 9. **Campaigns** You can choose to show or hide a dropdown for users to select where their gifts should be used. If you choose to show Campaigns, you can select which Campaigns are available (or you can allow all campaigns to appear).

- 10. The settings for Registered Donor Pages are similar to the options for creating new Public Pages, with the exception of being able to select Appeals, in addition to Campaigns.
- 11. Save, Cancel Click to save your changes, or return to the Setup page without saving.

|    | 三   Online Giving Setup: New Page                                                                                                    |         |
|----|----------------------------------------------------------------------------------------------------|---------|
|    | Back to Online Giving Setup                                                                                                    | la com  |
|    | Settings Field Options Custom Text                                                                                                    | A COLOR |
|    | Page Settings                                                                                                    | 101-1   |
| 1  | Active? 4 Title:                                                                                                    | -       |
| 3  | Primary?     B URL:                                                                                                    | Ľ       |
|    | URL Customization:                                                                                                    | 7       |
|    | 8 Created: By: MBP<br>Last updated: By: MBP                                                                                                    | {       |
|    | Gift Options                                                                                                    | -       |
|    | Campaigns<br>Optionally, provide choices for constituents who want their gift to go towards a certain campaign. You can select certain<br>campaigns to will appear on the giving form, or allow constituents to pick from all campaigns.                                                   |         |
| 9  | <ul> <li>Show campaigns</li> <li>Do not show campaigns</li> </ul>                                                                                                    |         |
| 11 | Save Cancel                                                                                                    |         |
| -  | Back to Online Giving Setup                                                                                                    | 1       |
| 4  | <sup>™</sup> ₩₽₽₽₽₽₽₽₽₽₽₽₽₽₽₽₽₽₽₽₽₽₽₽₽₽₽₽₽₽₽₽₽₽₽₽₽                                                                                                    | 4       |
|    | Gift Options                                                                                                    |         |
|    | Campaigns Optionally, provide choices for constituents who want their gift to go towards a certain campaign. You can select certain campaigns to will appear on the giving form, or allow constituents to pick from all campaigns.  Show campaigns Select Campaign Select Campaign         |         |
| 10 | Appeals Optionally, provide choices for constituents who want their gift to go towards a certain appeal.You can optionally select certain appeals to will appear on the giving form, or allow constituents to pick from all appeals Show appeals Select Appeal Select Appeal Select Appeal |         |
|    | Save Cancel<br>Eacto Chine Giving Setup                                                                                                    |         |

#### Field Options

Use the **Field Options** tab to control what your online constituents will see on their giving form.

- Show This option controls whether or not this particular field is shown on the giving form. You can choose to hide extraneous or unnecessary fields. You will notice that if you want to mark a field as "Required", it must be visible on the form. You will also notice that some fields used to collect critical information are required by the system, and cannot be hidden.
- 2. Required You can mark fields as "Required". You will notice that some fields are required by the system.
- 3. Field Label The name of the field as it appears by default is listed here.

- 4. Custom Label Use this field to customize the field label as it appears on the giving form.
- 5. Default Value Use this field to pre-fill the form with a default value (for example, if most of your constituents are local you may want to pre-fill the State field).
- 6. Save, Cancel Click to save your changes, or return to the Setup page without saving.

| Se     | ttings Field  | Options Custo | m Text      |              |               |
|--------|---------------|---------------|-------------|--------------|---------------|
| G      | iving Details |               |             |              |               |
|        | Show?         | Required?     | Field Label | Custom Label | Default Value |
| $\geq$ | <b>V</b>      |               | Title 4     |              |               |
|        |               |               | Suffix      | 5            |               |
|        | ☑ 2 >         | V             | First Name  |              |               |
|        |               |               | LastName    |              |               |
|        |               |               | Maiden Name |              |               |
|        | <b>V</b>      | ☑ (3)         | Address     |              |               |
|        |               |               | Address 2   |              |               |
|        | <b>V</b>      |               | City        |              |               |
|        |               |               |             |              |               |

#### Custom Text

Your giving pages give you new areas for entering custom text, images, links, and more, throughout the giving form.

| Headder  Ten Name  Frei Name  Frei Name Frei Name Frei                                                                                                    | ample                                   |                                         |
|----------------------------------------------------------------------------------------------------|-----------------------------------------|-----------------------------------------|
|                                                                                                    | Header                                  |                                         |
| See                                                                                                    | Title •                                 |                                         |
| ren town     compare townsom     ren town     compare townsom     ren town     ren town                                                                                                    | Suttix -                                |                                         |
| Lester                                                                                                    | * First Name                            |                                         |
| Additional info                                                                                                    | * Last Name                             |                                         |
| August and a second and a second and a                                                                                                    | ~~~~~~~~~~~~~~~~~~~~~~~~~~~~~~~~~~~~~~~ | ~~~~~~~~~~~~~~~~~~~~~~~~~~~~~~~~~~~~~~~ |
| Autor was generative and and and and and and and and and and                                                                                                    | Carendae Devaluement +                  |                                         |
| Automotive  Additional info  Matching Info  Matching Info  Matching Info  Foodpart  Foodpart Foodpart  Foodpart  Foodpart  Foodpart  Foodpart Foodpart  Foodpart  Foodpart Foodpart Foodpart Foodpart  Foodpa                                                                                                    | * Fund Annual Fund -                    | 49                                      |
| Additional info                                                                                                    | * Amount                                |                                         |
| Marcel and a second and a second and a seco                                                                                                    | Make my donation anonymous 🖽            | About Link                              |
| Additional info Additional info Additional inf                                                                                                    | (i) Learn more about plang              | -AUNI LINK                              |
| Additional info                                                                                                    | In Honor at:                            |                                         |
| Additional info                                                                                                    | in Memory at:                           |                                         |
| Matching Info                                                                                                    | Additional info                         |                                         |
| Matching Info                                                                                                    |                                         |                                         |
| Matching Info                                                                                                    |                                         |                                         |
| And easy<br>And easy<br>and and and and and and and and and and                                                                                                    | Matching Info                           |                                         |
| Adema Carlos Carlos Car                                                                                                    | Matched by                              |                                         |
| co<br>Provide Antonia<br>Provide Antonia<br>Provide Antonia<br>Fronter<br>Fronter                                                                                                    | Address                                 |                                         |
| raying by United Later (a)<br>Paring by Contact (a)<br>Paring by Contact (a)<br>Paring by Contact (a)<br>Paring by Contact (a)<br>Find the Contact (b)<br>Find the Contact (b)<br>Find the Con                                                                                                    |                                         |                                         |
| real of the second second seco                                                                                                    | City                                    |                                         |
| rang ay unan una<br><b>Reservation</b><br>Paring by 6-Dock: @<br><u>Reservation</u><br>Footer                                                                                                    |                                         |                                         |
| nenga go volanciana 👷<br>Penga go volancia<br>Penga go volancia<br>Penga go volancia<br>Penga go volancia<br>Penga go volancia<br>Penga go volancia<br>Penga go volancia<br>Penga go volanciana<br>Penga go volanciana<br>Penga go volancia | ~~~~~~~~~~~~~~~~~~~~~~~~~~~~~~~~~~~~~~~ |                                         |
| Received of the second of the second of the                                                                                                    | Paying By Great Gara:                   |                                         |
| Paying By aCheck: dd<br>Franciscana<br>Fuoter                                                                                                    | Paying By Credit Card                   |                                         |
| Prinstancesian<br>Footer                                                                                                    | Paying By eCheck: 💉                     |                                         |
| Footer                                                                                                    | Paying Dy eCheck                        |                                         |
|                                                                                                    |                                         |                                         |
|                                                                                                    | Footer                                  |                                         |

Use the Custom Text tab to add these areas as needed.

- 1. View Sample Layout Click to view where each custom text area appears on your form.
- 2. Active You can mark sections of text as active/inactive as needed.

- 3. **Section** The sections available are Header, About, Matching Information, Additional Information, and Footer. You can use all, some, or none of these sections.
- 4. **Action** Click to edit each section. Editing the section leads you to a WYSIWYG editor, where you can enter and format text, images, links, and more.
- 5. Save, Cancel Click to save your changes, or return to the Setup page without saving.

| Back to | Back to Cnline Giving Setup: New Page |                                         |        |  |  |  |  |  |  |
|---------|---------------------------------------|-----------------------------------------|--------|--|--|--|--|--|--|
| Setti   | ings Field Options Custon             | Text                                    |        |  |  |  |  |  |  |
| Add or  | r edit a block of custom text below.  |                                         |        |  |  |  |  |  |  |
| 1 Unsur | re of where your text will appear?    | View Sample Layout                      |        |  |  |  |  |  |  |
|         | Active?                               | Section                                 | Action |  |  |  |  |  |  |
| 2       |                                       | Header                                  | Ø      |  |  |  |  |  |  |
|         |                                       | About                                   | 9      |  |  |  |  |  |  |
|         | 3                                     | Matching Information                    | 8      |  |  |  |  |  |  |
|         |                                       | Additional Information 4                | 9      |  |  |  |  |  |  |
|         |                                       | Footer                                  | 8      |  |  |  |  |  |  |
| Save    | Save Cancel                           |                                         |        |  |  |  |  |  |  |
| Back to | Online Giving Setup                   | ~~~~~~~~~~~~~~~~~~~~~~~~~~~~~~~~~~~~~~~ |        |  |  |  |  |  |  |

## Academic Office Enhancements

**Salutation formats updated with "The" and "Family"** - Field names for "The" and "Family" have been added to the **Administration Maintenance** > **Address/Salutation** tab in the Student/Parent Address application.

| dd Before Add Afte                                                                           | r <u>D</u> elete Cut R | ows | <u>C</u> opj | Rows Paste Rows     |               |             |              |             |     |
|----------------------------------------------------------------------------------------------|------------------------|-----|--------------|---------------------|---------------|-------------|--------------|-------------|-----|
|                                                                                              | Field Name             | _   | Initial      | Include Space After | Ignore Before | Ignore Type | Ignore After | Ignore Type |     |
| Name2 Last Name<br>Name2 Suffix<br>Family ID.<br>Job Title<br>and<br>&<br>;<br>The<br>Family |                        |     |              |                     |               |             |              |             |     |
| wiew                                                                                         |                        |     |              |                     |               |             | ОК           | Can         | cel |

**Emergency Contact Report** - A new Emergency Contact Report has been added to the Student/Parent and Registrar applications. This report provides Student Emergency Contact information such as the Full Name/Business, Phone Number and Relationship of the Emergency Contact.

| 🖪, Emergency Contact Report |       |                                                 |                    |                                          |
|-----------------------------|-------|-------------------------------------------------|--------------------|------------------------------------------|
| 🔮 🚝 🔣 к 🔸 🕨 👘               | 1 /1+ | 🖥 🖪 🎢 100% 🔻                                    |                    | Business Objects                         |
| Preview                     |       |                                                 |                    |                                          |
| 🗈 Simon, Paul 🔺             |       |                                                 |                    | · · · · · · · · · · · · · · · · · · ·    |
| E Stephens, Mike            |       |                                                 |                    |                                          |
| Trueman, Sue                |       |                                                 | Emergency Contacts |                                          |
| Tanders, Carol              |       |                                                 | 9/4/2015           |                                          |
| Williams, George            |       |                                                 | 5/4/2015           |                                          |
|                             | Grade | Full Name / Business                            | Relation           | Phone                                    |
|                             | 5     | Simon, Paul (Paul)<br>Mr. and Mrs. Tom D. Simon | Father, Mother     | 555-444-6666<br>777-222-1111 (Cell)      |
|                             | 6     | Stephens, Mike (Mike)                           | Father             | 444-232-9999                             |
|                             | 1     | Trueman, Sue (Sue)                              | Mother             | 234-4394-3344<br>909-093-2343 (Cell (M)) |
|                             | 3     | Tuttle, Marsha (Marsha)                         |                    |                                          |
|                             | 7     | Vanders, Carol (Carol)                          | Mother             | 798-090-0889 (Cell (M))                  |
|                             | 9     | Williams, George (George)                       |                    | 987-909-2333 (Cell (F))                  |
|                             |       |                                                 |                    |                                          |

**Progress Report Date Range** - A new **Progress Report Viewable to Parent/Student** area has been added to the **Progress Report Options for Student/Parent Community** page. In this new area, you can select the **Always Visible** radio button to make Progress Reports always visible to Students and Parents (by default, this option is selected). You can also select the **Select Visibility Date Range** radio button and specify a specific date range in which Students and Parents can view Progress Reports.

| E Progress Repo                                                   | rt Options for Studer                                                                                                    | nt/Parent Community                                                                       | Mr. Tom Jones   MS/HS | ۵ 🕲 🚯 |
|-------------------------------------------------------------------|----------------------------------------------------------------------------------------------------|-------------------------------------------------------------------------------------------|-----------------------|-------|
| Gradebo                                                           | ook Name                                                                                                    | Progress Grade                                                                            |                       |       |
| (704_01) Graphic Comm.                                            | [9W-1,9W-2,9W-3,9W-4] [5]                                                                                                    | 9W-1-First 9 weeks 🔹                                                                      |                       |       |
| (704_02) Graphic Comm.                                            | [9W-1,9W-2,9W-3,9W-4] [4]                                                                                                    | 9W-1-First 9 weeks 👻                                                                      |                       |       |
| (714_02) Graphic Comm I                                           | I [9W-1,9W-2,9W-3,9W-4] [5]                                                                                                    | 9W-1-First 9 weeks 🔻                                                                      |                       | Ĩ     |
| Progress Report Viewable<br>to Parent/Student:<br>Grades Between: | <ul> <li>Always Visible</li> <li>Select Visibility Date</li> <li>01-01-2015</li> <li>04-17-2015</li> <li>04-17-2014</li> <li>and</li> </ul> | Range                                                                                     |                       |       |
| Show:                                                             | 04-15-2015 Imm -<br>Assignments<br>Group Summaries<br>Missing Work                                                                          | <ul> <li>✓ Grade Key(s)</li> <li>✓ Special Scores</li> <li>✓ Class Description</li> </ul> | _                     |       |

**Student Media in My BackPack** - Faculty users can now access student media files in My Back-Pack. These are the same files available on the Media tab of the student record in Advantage (Registrar, Dean's, Accounts Receivable). The documents available to a user in My BackPack depend on media security groups. When you set up media security groups, you will notice that you can now grant My BackPack user groups access to documents (previously, you could only select Advantage user groups). In order to see a file in My BackPack, the user (faculty, staff, or admin) must be a member of one of the security groups associated with the document. This is particularly useful in cases where faculty might have access to My BackPack (through an IPad, laptop, or other device) but no access to Advantage.

**NOTE:** Upon database update, no user will have access to media in My BackPack. You will need to modify or set up media security groups to add My BackPack user groups to media security groups.

| 📰 Student Directory - Details         |                 | Upper School  🚷 🔞 🔇         |
|---------------------------------------|-----------------|-----------------------------|
| Back to View My Students              |                 |                             |
| Filter: All Students 🗸 Student: 🗇     | v .             | ÷                           |
| Student Family Schedule Documents (1) |                 |                             |
| Document +                            | Name + Folder + | Published Date <del>-</del> |
| 2015 Field Trip Info Sheet            |                 |                             |
| Back to View My Students              |                 |                             |
| Printable                             | Version         |                             |

#### Medical Tab Enhancements

Release 92\_9 introduces significant new features for tracking medical-related information in Advantage. The new features are found on the Student record in the Registrar, Accounts Receivable, Summer School and Dean's Office applications. These features are designed to improve your ability to organize and track critical data related to student health.

|   |          | Condition      | Severe | Allergy |                 | Detail | Treatment |         | Dosage    | Diagnosis  |
|---|----------|----------------|--------|---------|-----------------|--------|-----------|---------|-----------|------------|
|   | V A:     | sthma          |        |         | detail test     |        | 4         | do:     | sage test | 01-01-2001 |
|   |          |                |        |         |                 |        |           |         |           |            |
| F | Physica  | Exam/Screening |        | 06-0    | Date<br>01-2014 | Passed |           |         | Ne        | w          |
|   | Dhusiaal | Exam/Screening |        | 000     | Date            | Passed | Result    | Archive |           |            |
|   |          |                |        |         |                 |        |           |         | Dele      | ete        |
|   |          |                |        |         |                 | •      |           | •       |           |            |
|   |          |                |        |         |                 |        |           |         |           |            |
|   |          |                |        |         |                 | •<br>• |           |         |           |            |
|   |          |                |        |         |                 |        |           |         |           |            |
|   |          |                |        | ļ       |                 |        |           | ļ       |           |            |

©2015 Senior Systems, Inc.

#### **Conditions**

The Conditions area of the Medical tab is fixed (while the lower area changes based on which subtab you select). You can see any conditions or allergies the student might have.

- 1. Allergy and Severe Condition warning If the student has allergies or severe conditions, the system will display warnings in red text.
- Show Use this dropdown to show conditions and allergies: All for Student - Shows all allergies and conditions active for this student. All available - Shows all allergies and conditions. Use this option to show all possible items and add items to the student's record. Student allergies only - See all the student's allergies at-a-glance. Severe conditions only - See all severe conditions at-a-glance.
   Conditions only - See all severe conditions at-a-glance.
- Conditions Grid Shows conditions. By default, this grid only shows the student's conditions.
- 4. **Checkbox** Check to add conditions to the student's record.
- 5. **Severe** Use this checkbox to indicate whether the condition is severe. This activates the warning red text at the top of the screen.
- 6. **Allergy** This checkbox is set up in Code Maintenance. It provides an easy way to scan the list and identify allergies quickly.
- 7. **Details** You can enter additional information about the student's conditions.

|   | ==       |                       |                     |                   | Stu       | dent N  | Maintenance - (Sophie        | Kathry   | n Williams)        |                  |            | ×        |
|---|----------|-----------------------|---------------------|-------------------|-----------|---------|------------------------------|----------|--------------------|------------------|------------|----------|
|   | Name /   | Address               | Info1   Info2   All | Accts. R          | egistrar  | Schedu  | le Grades History GPA/Ran    | k Attend | lance Program Medi | cal Media Custom | Comments V | Veb ID   |
|   | Med      | 1                     | ata<br>Student H    | as Aller <u>c</u> | jies (    | Studen  | t Has Severe Condition       | 2        | Show: All for S    | tudent           | × 9        |          |
| 3 |          |                       | Condition           |                   | Severe    | Allergy | Detail                       |          | Treatment          | Dosage           | Diagnosis  |          |
| ~ | <u> </u> | <b>v</b>              | ADHD                | 5                 | > 🗹       |         |                              |          |                    |                  | <          | 7        |
|   | 4 >      | <ul> <li>I</li> </ul> | Asthma              |                   |           |         |                              |          |                    |                  | ļ          |          |
|   |          | •                     | Seafood             |                   | 5 >       | ✓       |                              |          |                    |                  |            | <b>v</b> |
|   | Physic   | al Exan               | ns/Screenings Tre   | atments           | Inoculati | ons En  | nergency Contacts Physicians | Insuran  | columnation        |                  |            |          |

Conditions can be set up in Code Maintenance. Upon database update, you will see several system defined conditions. You can add, remove, and edit conditions in **System Administration > File > Code Maintenance > Health Condition**.

| -8                             | Code Maintenance | - 🗆 🗙        |
|--------------------------------|------------------|--------------|
| Codes                          |                  |              |
| Select a code Health Condition | 1                | ~            |
| Condition                      | Allergy          | ∧ New        |
| ADHD                           | N                |              |
| Ant Bites                      | Y                | Delete       |
| Antbites                       | Y                |              |
| Aspergers                      | N                | Print        |
| Asthma                         | N                |              |
| Asthma, Seasonal               | Y                |              |
| Broken arm                     | N                |              |
| Cashews, Pistachios            | Y                |              |
| Cut                            | N                | v            |
|                                |                  |              |
| Access Level Editable for ALL  | ✓ OK             | Apply Cancel |
|                                |                  |              |

#### **Physical Exams/Screenings**

The Physical Exams/Screenings sub-tab is designed to track specific types of information related to the student. This area can be customized to suit your particular needs and workflows. You can archive items to store data year over year. To see previous years' items, click the "Show Archived Exams" checkbox at the bottom of the screen.

| Exam/Screening | Date       | Result | Archive |
|----------------|------------|--------|---------|
| Hearing        | 04-30-2015 | Pass   |         |
| Height         | 04-30-2015 | 55''   |         |
| Vision         | 04-30-2015 | Pass   |         |
| Weight         | 04-30-2015 | 77 lbs |         |
|                |            |        |         |
|                |            |        |         |
|                |            |        |         |
|                |            |        |         |

Exams can be set up in Code Maintenance. Upon database update, you will see several system defined Exams. You can add, remove, and edit Exams in **System Administration > File > Code Maintenance > Health Exam**.

| <br>^ | New    |
|-------|--------|
|       |        |
|       |        |
|       | Delete |
|       | Die    |
|       | Print  |
|       |        |
|       |        |
|       |        |
|       |        |
|       |        |
|       |        |

#### **Treatments**

The Treatments sub-tab gives you an area to store various treatment types and whether or not the parent/guardian has granted permission to administer each treatment, as well as a treatment log.

- Treatment, Permission Indicate which treatments parents/guardians have granted permission for the school to administer to their student. You can define a list of common treatments in System Administration > File > Code Maintenance > Health Permission.
- Treatments You can keep track of any treatments administered to the student here. Treatment Types, Conditions, and Priorities can be defined in System Administration > File > Code Maintenance.

|                    | l reat            | ment                  |                        |            | Permis              | sion 🔺    |                              |        |
|--------------------|-------------------|-----------------------|------------------------|------------|---------------------|-----------|------------------------------|--------|
| Administer Aceta   | aminophen         |                       |                        |            | <ul><li>✓</li></ul> |           |                              |        |
| Administer CPR     |                   |                       |                        |            | <ul><li>✓</li></ul> |           |                              |        |
| Administer Ibupr   | ofen              |                       |                        |            | ✓                   | ~         |                              |        |
| Accident           | Cut               | Priority<br>priority1 | I reatment<br>Band aid | 02-28-2015 | Expire              | Hecv<br>Y | Notes<br>Playground accident | N      |
| Accident           | Cut               | priority1             | Band aid               | 02-28-2015 |                     | Y         | Playground accident          | Ne     |
|                    | Asthma Seasonal   | priority1             | Inhaler                | 02-21-2015 |                     | ļ Y       | Asthma attack                | <br>De |
| Condition          | Astrina, Seasonar |                       |                        |            |                     |           |                              | <br>   |
| Condition<br>HEPA1 | Astrina, Seasonal |                       |                        | 02-27-2003 |                     | Υ         |                              |        |

**IMPORTANT:** Previously, the Medical tab consisted of only the information found on the Treatments sub-tab, in the Treatments grid. Any existing data on the Medical tab is stored here, exactly as it appeared previously.

| Code Maintenance                  | - 🗆 🗙        | Code Maintenance -                       | ×      |
|-----------------------------------|--------------|------------------------------------------|--------|
| Codes                             |              | Codes                                    |        |
| Select a code Health Permission   | ¥            | Select a code Health Priority 🗸          |        |
| Permission                        | New          | Priority                                 | New    |
| Administer Acetaminophen          |              | priority1-80                             |        |
| Administer CPR                    | Delete       | priority2-90                             | Delete |
| Administer Ibuprofen              | Dia          |                                          | Dit    |
| Call Ambulance                    | Print        |                                          | Print  |
| Contact Doctor                    |              |                                          |        |
| epi pen                           |              |                                          |        |
| inhaler                           |              |                                          |        |
|                                   |              |                                          |        |
|                                   | ••••••••     |                                          |        |
|                                   | -6           |                                          |        |
| Access Level Editable for ALL VOK | Apply Cancel | Access Level Editable for ALL V OK Apply | Cancel |
|                                   |              |                                          |        |
|                                   |              |                                          |        |

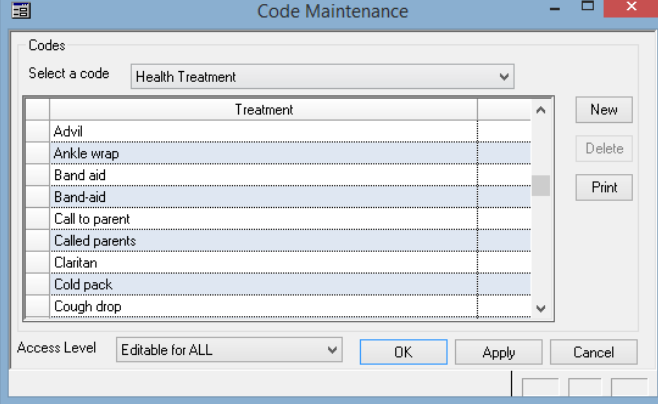

#### Inoculations

Use the Inoculations sub-tab to track the student's vaccination records or other time-sensitive data.

| culations   |            |        |        |        |        |        |
|-------------|------------|--------|--------|--------|--------|--------|
| Inoculation | Date 1     | Date 2 | Date 3 | Date 4 | Date 5 |        |
| Flu         | 10-30-2014 |        |        |        |        | Ne     |
| Нер С       | 07-14-2009 | •      |        |        |        | D      |
| Measles     | 07-30-2007 | •      |        |        |        | <br>De |
|             |            | •      |        |        |        |        |

You can keep track of multiple dates per inoculation. Inoculations can be defined in **System Administration > File > Code Maintenance > Health Inoculation**.

| Code  | 3        |                    |        |
|-------|----------|--------------------|--------|
| Selec | t a code | Health Inoculation |        |
|       |          | Inoculation        | New    |
| F     | lu       |                    |        |
| H     | ер С     |                    | Delete |
| M     | leasles  |                    |        |
| fl    | u        |                    |        |
| m     | ieasles  |                    |        |
|       |          |                    |        |
|       |          |                    |        |
|       |          |                    |        |
|       |          |                    |        |
|       | F        |                    |        |

#### **Emergency Contacts, Physicians**

Addresses marked as emergency contacts are available here, giving you an easy way to see this information at-a-glance. Similarly, the Physicians sub-tab gives you a way to add and view the student's physicians at-a-glance.

- 1. **Emergence Contacts** You can see a list of the student's emergency contacts.
- 2. **Checkbox** Optionally you can choose to "Show all contacts".
- 3. **Preview** You can preview the contact information for the selected name in the grid.

| _     |                |                     |      |           |                        | 1 | 1    | Telephone Num                           | nbers        |   |
|-------|----------------|---------------------|------|-----------|------------------------|---|------|-----------------------------------------|--------------|---|
| 5     | EU             | John Williams       | Name |           | Other                  |   | N    | Tel No:                                 | 555-555-4466 | < |
|       |                |                     |      |           |                        |   | New  | Fax No:                                 |              |   |
|       |                |                     |      |           |                        |   | Edit |                                         |              |   |
|       |                |                     |      |           |                        |   |      |                                         |              |   |
|       | _ Sho          | w All Contacts      |      |           |                        |   |      |                                         |              |   |
| - C   | Sho            | w All Contacts      |      |           |                        |   |      |                                         |              |   |
| - C   | Sho            | w All Contacts      | Тур  | e e       | Notes                  |   |      | Telephone Numbers                       | 214 200 2009 |   |
| hysic | _ Sho<br>cians | Name<br>ger Scholer | Typ  | e Student | Notes<br>s grandfather |   | New  | Telephone Numbers<br>Tel No:<br>Fax No: | 214-368-3659 | < |

#### **Insurance**

You can keep track of any insurance data for the student on the final sub-tab.

| 🔽 As                                 | Condition<br>thma                                                | Severe<br>V | Allergy | detail test  | Detail    | 4                                     | I reatment                             | Dosage<br>dosage test | Diagnosis<br>01-01-2001 |
|--------------------------------------|------------------------------------------------------------------|-------------|---------|--------------|-----------|---------------------------------------|----------------------------------------|-----------------------|-------------------------|
| ysical Exams.<br>Irimary<br>Provider | /Screenings Treatments                                           | Inoculat    | ions Er | nergency Cor | ntacts PI | nysicians Ir<br>Secondary<br>Provider | Surance                                | 4                     |                         |
| Policy No.<br>Group No.<br>Member ID | 11111111111111111           222222222222222222222222222222222222 | 2           |         |              |           | Policy No.<br>Group No.<br>Member ID  | 44444444444444444444444444444444444444 | F<br>5                |                         |
|                                      |                                                                  |             |         |              |           |                                       |                                        |                       |                         |

#### Dean's Office

**Date Range for Daily and Class Attendance** - Dean's Office now gives you the ability to select a Date Range to import Daily Attendance and Class Attendance. Previously, you could only import Daily and Class Attendance by the current day.

To Import Daily or Class Attendance:

1. In the Dean's Office application, click **Daily Attendance** or **Class Attendance** and click **Import**.

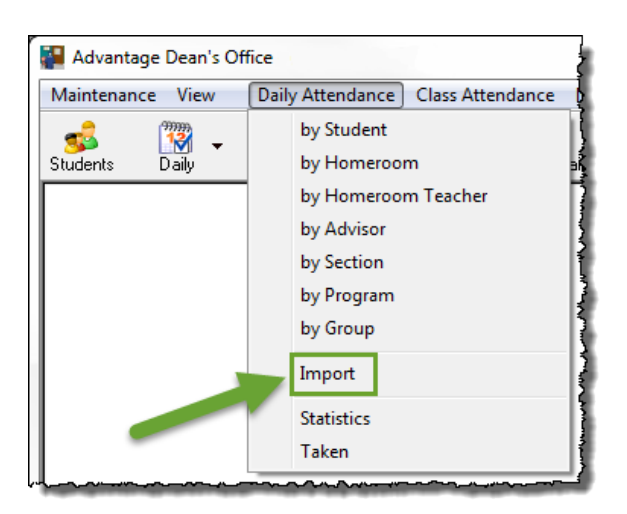

2. Click **New** and select an Attendance entry method (**By Advisor**, **By Homeroom**, **By Class Period** or **By Student**).

**NOTE**: If you select **By Student**, Section Id is not required in the .csv file that you are using to import attendance.

| Date      | Faculty                                                               | Course Name /<br>Section LD                                                                                | Student I.D. /<br>Name          | Туре   |
|-----------|-----------------------------------------------------------------------|----------------------------------------------------------------------------------------------------|---------------------------------|--------|
|           | Attendance Import                                                     |                                                                                                    |                                 |        |
|           | Attendance entry met<br>Date Range Option<br>Items to be imported<br> | hod By Homeroom<br>By Advisor<br>By Homeroom<br>By Class Period<br>By Student<br>Range for Daily<br>mport: | 07-01-2015<br>and<br>07-30-2015 |        |
| Only show | 1 files selected to be                                                | processed.                                                                                                 | ОК                              | Cancel |
|           |                                                                       |                                                                                                    |                                 |        |

3. The **Select Date Range for Daily Attendance Import** area defaults to today's date. You can edit this date range as necessary.

| Attendance Import  Attendance entry method By Homeroom  Date Range Options Files  Items to be imported  Select Date Range for Daily  Attendance Import  and  Bis selected to be processed.  OK  Cancel  instructure  Cancel  Control  Cancel  Cancel   | Date       | Facultu                   | Course Name /              | Student LD /                    | Tupe   |
|----------------------------------------------------------------------------------------------------|------------|---------------------------|----------------------------|---------------------------------|--------|
| Attendance Import  Attendance entry method By Homeroom  Date Range Options Files  Items to be imported  Select Date Range for Daily  Attendance Import  and  Bis selected to be processed.  OK  Cancel  Cancel Cancel  Cancel  Cancel  Cancel Cancel C | Date       | racuny                    | Section I.D.               | Name                            | Type   |
| Attendance entry method By Homeroom Date Range Options   Files   Items to be imported Select Date Range for Daily 07-30-2015        Attendance Import: and 08-30-2015       3 files selected to be processed. OK Cancel in Dry show his Import Entries for this Import                                                                                                    |            | Attendance Import         |                            |                                 |        |
| Date Range Options   Files  <br>Items to be imported<br>Select Date Range for Daily 07:30-2015                                                                                                    |            | Attendance entry me       | hod By Homeroom            | •                               |        |
| Items to be imported  Items to be imported  Select Date Range for Daily O7-30-2015  and O8-30-2015  Total  Select Date Range for Daily O8-30-2015  Total  Select Date Range for Daily O8-30-2015 Total  Select Date Range for Daily O8-30-2015 Total  Select Date Range for Daily O8-30-2015 Total  Select Date Range for Daily O8-30-2015 Total  Select Date Range for Daily O8-30-2015 Total  Select Date Range for Daily O8-30-2015 Total  Select Date Range for Daily O8-30-2015 Total  Select Date Range for Daily O8-30-2015 Total  Select Date Range for Daily O8-30-2015 Total  Select Date Range for Daily O8-30-2015 Total  Select Date Range for Daily O8-30-2015 Total  Select Date Range for Daily O8-30-2015 Total  Select Date Range for Date Range for  |            | Date Range Option         | ns Files                   |                                 |        |
| Select Date Range for Daily 07-30-2015                                                                                                    |            | Items to be import        | ed                         |                                 |        |
| 3 files selected to be processed. OK Cancel                                                                                                    |            | Select Date<br>Attendance | Range for Daily<br>Import: | 07-30-2015<br>and<br>08-30-2015 |        |
| his Import Entries for this Import                                                                                                    | 🔲 Only sho | 3 files selected to be    | processed.                 | OK                              | Cancel |
|                                                                                                    | his Import |                           |                            | Entries for this Import         |        |

4. The Attendance entries appear in the table. If any entries are red, you will need to delete them or correct them. When all entries are black, click **Post** to post Attendance to the student record.

| GAMM01123 Late                     |
|------------------------------------|
| Gammor, Ted Late Arrival           |
| HAMM01223<br>Harrold, Neil Present |
| TDDER01223<br>Temmor, Fred Present |
|                                    |
|                                    |
|                                    |
|                                    |
|                                    |
|                                    |
| ons Date 👻                         |
|                                    |

**Discipline Entry** - The character limit for the **Description** field on the Discipline Entry screen has increased to 2000 characters.

| 😑 Discipline                                                     | : Entry                                                                                                    | Lower School | ۵ 🕲 🕲 🔕            |
|------------------------------------------------------------------|----------------------------------------------------------------------------------------------------|--------------|--------------------|
| Back to Discipline - St                                          | udent Search                                                                                                    |              |                    |
| Student: Larry Selle<br>Advisor: Jim Warne<br>Academic Year: 20  | rs<br>r<br>016                                                                                                    |              |                    |
| * Date:                                                          | 08-10-2015 Marking Period:                                                                                                    |              |                    |
| Section:   Section:   Section:   Section:   Reporting   Faculty: |                                                                                                    |              |                    |
| Description:                                                     | Larry was chewing gum in class again. He has been told on<br>numerous occasions to not chew gum in class. He has been<br>given a detention. Hopefully he will learn his lesson and avoid<br>chewing gum in class in the future. |              |                    |
|                                                                  | Character Count: 215 /2000                                                                                                    |              |                    |
| Points:<br>Location:                                             |                                                                                                    |              |                    |
| Section:<br>Reporting<br>Faculty:                                | Jim Warner Search Clear                                                                                                    |              |                    |
| Action:                                                          | •                                                                                                    |              |                    |
| Back to Discipline - St                                          | udent Search                                                                                                    | •            | * - required field |
| Submit Reset                                                     | Cancel                                                                                                    |              |                    |

## **Business Office Enhancements**

**Printing 1096 Forms** - The ability to preview and print 1096 Forms has been added to Accounts Payable. Click the **Preview** button to preview and print the 1096 form.

| 1099 Forms                                                                                                   |                                                                                                |                 | The Report Preview |                                                     |                          |
|----------------------------------------------------------------------------------------------------|------------------------------------------------------------------------------------------------|-----------------|--------------------|-----------------------------------------------------|--------------------------|
| File Edit                                                                                                    |                                                                                                |                 |                    | 1 /1 🛛 😹 🔂 🏠 100%                                   | T Burlinson Oblaster (8) |
| Query List                                                                                                   |                                                                                                |                 | Preview            |                                                     |                          |
| Report Title 1099 Forms                                                                                      |                                                                                                |                 |                    |                                                     |                          |
| Other Options<br>THIS Calendar Yr, Amt.  Laser<br>LAST Calendar Yr, Amt.  Dot Matri<br>Make sure the 1099 fo | x are mounted in printer.                                                                      |                 |                    | Senior Systems Academy<br>201 Boston Post Road West |                          |
| Format Options                                                                                               | 096 Summary                                                                                    | 22              |                    | Marlborough, MA 01752-460                           | 5                        |
| Number of SSN/Federal ID digits to disp                                                                      | 1096 Summary Form data Total Misc. Amount \$110,485.55 Total Rental Amount                     | \$0.00          |                    | 98979796986 31                                      |                          |
| No. of Copies 1 Page Range 1<br>Current Printer Adobe PDF on Docume                                          | Misc. Forms Count 31 Rental Forms Count<br>Total Medical Amount \$0.00 Total Other Income Amou | 0<br>uni \$0.00 |                    |                                                     |                          |
|                                                                                                    | Medical. Forms Count 0 Other Income Forms Cou                                                  | nt 0            |                    |                                                     |                          |
|                                                                                                    | 1 IGVIEW                                                                                       |                 |                    |                                                     | •                        |

#### **Reassigning Check Numbers**

When printing checks in the Accounts Payable application, sometimes printers jam, checks stick together, there isn't enough check stock in the printer, or the check starting number was not correct to begin with. You can correct these scenarios, if you have not already posted to General Ledger. If you have already posted, 92\_9 introduces a new tool to make reassigning check numbers easier.

**NOTE:** This function is not intended for repeated use - it is always best to verify that your checks are correct before completing the posting in General Ledger. This function is only available to the Schema Owner.

To perform the Reassign Check Numbers process, the schema owner enters the Batch ID that contains the checks that need to be changed. Information for the batch, and for each check in the batch, is displayed for reference. Once the checks are populated in the table, you can assign check numbers as necessary. When you have successfully completed this process, the check numbers in the original batch are replaced with the correct check numbers.

**NOTE**: This function can be used for any AP checks batch: Regular Check Run, Hand Checks or Bank Drafts. Bank Drafts will display Transaction Numbers rather than Check Numbers.

#### To Reassign Check Numbers:

1. Log into Accounts Payable as schema owner.

#### 2. Click Maintenance>Administration Maintenance>Accounts.

| Accounts Payable                                                                                   | e Administration                                               |                     |                             |                                                                                                    |
|----------------------------------------------------------------------------------------------------|----------------------------------------------------------------|---------------------|-----------------------------|----------------------------------------------------------------------------------------------------|
| Main G/L Accounts                                                                                  | Help                                                           |                     |                             |                                                                                                    |
| School<br>Name<br>Address Line 1<br>Address Line 2<br>City, State, Zip<br>Tel. No.<br>Federal I.D. | Westberry Hollow<br>76 Hollowsford Roa<br>Dairy<br>23231223234 | ad<br>MS ▼<br>Extn. | 99990                       | Control Information<br>Fiscal Year Ending 2015<br>Month November<br>Last Batch I.D. 001288<br>Vendor I.D. Length 5<br>Last Vendor I.D. 83 |
| State I.D.<br>Tax Exempt No.                                                                       |                                                                |                     |                             | Accounts                                                                                                    |
|                                                                                                    |                                                                |                     | - Miscellanec<br>P.O. Admir | n Check Layout Preferences                                                                                                    |
|                                                                                                    |                                                                |                     |                             | OK Cancel                                                                                                    |

3. On the Checking Account Maintenance screen, go to **Admin Tools > Reassign Check Numbers**.

| Accounts Payable       | Administration             |                                        |
|------------------------|----------------------------|----------------------------------------|
| File Edit Tools        | Help                       |                                        |
| Main G/L Accounts      | 1099-Reporting             |                                        |
| School                 |                            | Control Information                    |
| Name<br>Address Line 1 | Checking Account Maintenan | ce 🗆 🗆 🖾                               |
| Address Line 1         | File Tools Admin Tools He  | lp                                     |
| City, State, Zip       | D New Reassign Ch          | eck Numbers                            |
| Tel. No.               | Account Name               | Bank Account No. GL Acct. No.          |
| Federal I.D.           | 2 Jth Grade Account        | 234232334 112233                       |
| State I.D.             | 10th Grade Account         | 23255523 1423234                       |
| Tau Furmah M           | 11th Grade Account         | 32331232 2312233                       |
| Tax Exempting          | 12th Grade Account         | 32334132 2342312                       |
|                        |                            |                                        |
|                        |                            |                                        |
|                        |                            |                                        |
|                        | 11                         | ······································ |
|                        |                            |                                        |
|                        |                            |                                        |

4. On the **Batch ID** field, enter the Batch ID.

|                      | IMPORTANT!  | Positive Pay file | vill NOT be update           | ed!                     |
|----------------------|-------------|-------------------|------------------------------|-------------------------|
| atch ID AP000234     | <u> </u>    | Create Date 07    | 29-2015                      |                         |
| heck Date 07-27-2015 | ]           | Posting Date 07   | 29-2015                      |                         |
| osted by M5MANZO     |             | Amount            | 91.31                        |                         |
| Vendor ID            | Vendor Name | Check Amount      | Original<br>Check/Trans. No. | New<br>Check/Trans. No. |
|                      |             |                   |                              |                         |
|                      |             |                   |                              |                         |
|                      |             |                   |                              |                         |
|                      |             |                   |                              | -                       |
|                      |             |                   |                              |                         |

5. Once the header information is populated, click the **Search** icon to display the Vendors in the table below.

|           | Mak    | e sure there are no other<br>IMPORTANT! F | users processi<br>Positive Pay file | ng checks during t<br>will NOT be upda | his reassignment!<br>ted! |
|-----------|--------|-------------------------------------------|-------------------------------------|----------------------------------------|---------------------------|
| atch ID   | APOO   | 10234                                     | Create Date (                       | 07-29-2015                             |                           |
| neck Date | 07-27  | 7-2015                                    | Posting Date (                      | 07-29-2015                             |                           |
| osted by  | M5M    | ANZO                                      | Amount                              | 91.31                                  |                           |
|           |        |                                           |                                     |                                        |                           |
| Ven       | dor ID | Vendor Name                               | Check Amount                        | Original<br>Check/Trans. No.           | New<br>Check/Trans. No.   |
| ADVA      | N01    | Advanced Berkshire Medical                | 13.13                               | 3080088                                | 3080088                   |
| YANK      | E01    | Yankee Inn Home Comfort                   | 78.18                               | 3080089                                | 3080089                   |
|           |        |                                           |                                     |                                        |                           |
|           |        |                                           |                                     | •                                      |                           |
|           |        |                                           |                                     |                                        |                           |
|           |        |                                           |                                     |                                        |                           |
|           |        |                                           |                                     |                                        |                           |

6. Once the Vendors are populated in the table, you can change the check numbers in the **New Check/Trans. No.** column as necessary:

| Mak            |                            | Positive Pay file | will NOT be updat            | red!                    |
|----------------|----------------------------|-------------------|------------------------------|-------------------------|
| atch ID AP00   | 00234                      | Create Date       | 07-29-2015                   |                         |
| neck Date 07-2 | 7-2015                     | Posting Date (    | 07-29-2015                   |                         |
| osted by M5M   | ANZO                       | Amount            | 91.31                        |                         |
| Vendor ID      | Vendor Name                | Check Amount      | Original<br>Check/Trans. No. | New<br>Check/Trans. No. |
| ADVAN01        | Advanced Berkshire Medical | 13.13             | 3080088                      | 3080088                 |
| YANKE01        | Yankee Inn Home Comfort    | 78.18             | 3080089                      | 3080089                 |
|                |                            |                   |                              |                         |
|                |                            |                   |                              |                         |
|                |                            |                   |                              |                         |

7. Once you have updated the check numbers, click the **Preview**\* button to review the changes. Note that you must preview your changes before they can be applied.

| ass                  | ign Check Ni<br>Mak                      | umbers<br>e sure there are no other<br>IMPORTANT! | <sup>r</sup> users processi<br>Positive Pay file | ng checks during thi<br>will NOT be update | is reassignment!<br>ed! | -  |
|----------------------|------------------------------------------|---------------------------------------------------|--------------------------------------------------|--------------------------------------------|-------------------------|----|
| latc<br>Cheo<br>Post | ch ID AP00<br>ck Date 07-2<br>red by M5M | 0234 <u> </u>                                     | Create Date C<br>Posting Date C<br>Amount        | 17-29-2015<br>17-29-2015<br>91.31          |                         |    |
|                      | Vendor ID                                | Vendor Name                                       | Check Amount                                     | Original<br>Check/Trans. No.               | New<br>Check/Trans. No. |    |
| ~                    | ADVAN01                                  | Advanced Berkshire Medical                        | 13.13                                            | 3080088                                    | 3080084                 |    |
| ~                    | YANKE01                                  | Yankee Inn Home Comfort                           | 78.18                                            | 3080089                                    | 3080087                 |    |
|                      |                                          |                                                   |                                                  |                                            |                         |    |
|                      |                                          |                                                   |                                                  |                                            |                         |    |
| Ple                  | ase Preview b                            | efore clicking Apply                              |                                                  | Preview*                                   | Apply Cance             | :I |

8. If the changes look correct, click the **Apply** button.

|                    | IMPORTANT!                         | Positive Pay fi                                | le will NOT be upd                                  | ated! | Sile |
|--------------------|------------------------------------|------------------------------------------------|-----------------------------------------------------|-------|------|
| tch ID AP000234    | <u> </u>                           | Create Date                                    | 07-29-2015                                          |       |      |
| eck Date 07-27-201 | 5                                  | Posting Date                                   | 07-29-2015                                          |       |      |
| sted by M5MANZ(    | 2                                  | Amount                                         | 91.31                                               |       |      |
| YANKE01            | Reassignment wa<br>Check/Trans. Nu | as successful! Please<br>Imber before printing | be sure to verify the Sta<br>your next check batch. | rting |      |
|                    |                                    |                                                |                                                     | ок    |      |
|                    |                                    |                                                | •••••                                               |       |      |

Your check numbers have now been reassigned. Be sure to verify the starting check/transaction number before printing your next batch.

©2015 Senior Systems, Inc.

### Alumni/Development Enhancements

**Captcha added for unregistered (public) giving screens** - Captcha has been added to unregistered Online Pledge and Online Donation screens in My BackPack. Captcha prevents unauthorized hacking programs from gaining access to accounts by ensuring that a human is entering the information. The **Enable Captcha check?** system preference in System Administration must be enabled for Captcha to appear on the unregistered Online Pledge and Online Donation screens. Note that this page will only appear on unregistered giving pages. Registered giving pages require My BackPack credentials to log in.

| 5 | yster | n Preferences                                                                                       |       | 1                         |
|---|-------|----------------------------------------------------------------------------------------------------|-------|---------------------------|
|   | _     |                                                                                                    | 1     |                           |
|   | App   | Description                                                                                         | Value |                           |
|   | SU    | Hide Home and Logout button in MBP.                                                                 | N     | RAHIN                     |
|   | SU    | Enable check for existing user account for new<br>MBP users?                                        | Y     | SEt. 1                    |
|   | SU    | Require that new MBP users have a unique email<br>address (only applies if check is enabled, above) | Y     | Refresh                   |
|   | SU    | Enable Captoha check?                                                                               | Y ( ) | Enter Captcha code below: |
|   | SU    | Enable check for existing user account for new<br>MBP users?                                        | Y     |                           |

#### **Gift Search Tool**

A totally new Gift Search tool has been added to the Alumni Development application to help you easily edit, view, search and export Gift records. This new tool has been added to the **Main-tenance** menu, the **View** menu, and as a **Quick link** icon.

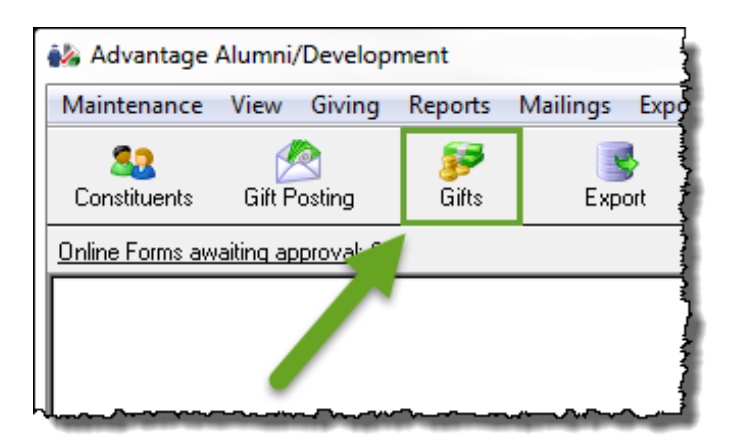

The new Gift Search screen displays a list of Gift Types which you can filter, or you can create your own Constituent or Gift query as necessary.

| Search                                                                              |                       |                          |                                                |                                                 |                                      |
|-------------------------------------------------------------------------------------|-----------------------|--------------------------|------------------------------------------------|-------------------------------------------------|--------------------------------------|
| 📝 Edit 🚺 Options 🕶 📧 E:                                                             | xport 👻 🎼 Close       |                          |                                                |                                                 |                                      |
| Query List<br>Select Constituents to display (All)<br>Select Gifts to display (All) |                       | • <u>«</u><br>• <u>«</u> | Additional<br>Lost / Dec<br>Display<br>Display | Criteria<br>All<br>All<br>Inactive Constituents | •                                    |
| Options Soft Credits Include All Type [All] Date Range To Eilter Results Soft Key   |                       | s<br>I<br>ist            |                                                |                                                 |                                      |
| Type Date 🔺 Gift Type                                                               | Amount                | Name                     | I.D.                                           | Campaign                                        | Fund Narr 🔺                          |
| P 05-16-2001 Pledge                                                                 | 12,000.00 Carol Jones |                          | 000013 D                                       | evelopment                                      | Imagine CC Phase 1 📃                 |
| P 07-23-2001 <u>Pledge</u>                                                          | 5,100.00 Paul Rodgers |                          | <u>000102</u> D                                | evelopment                                      | Imagine CC Phase 1                   |
| P 07-24-2001 Payment                                                                | 0.00 Samantha Barr    |                          | <u>000102</u> D                                | evelopment                                      | Imagine CC Phase 1                   |
| P 08-22-2001 Payment                                                                | 0.00 Henry Wells      |                          | 000013 D                                       | evelopment                                      | Imagine CC Phase 1                   |
| P 09-11-2001 Pledge                                                                 | 500.00 Carol Hicks    |                          | 000230 D                                       | evelopment                                      | Imagine CC Phase 1                   |
| P 10-01-2001 Pledge                                                                 | 50.00 Barbara Smith   |                          | 000314 D                                       | evelopment                                      | Imagine CC Phase 1                   |
| P 10-08-2001 Pledge                                                                 | 1,000.00 Sarah Smalls |                          | 000228 D                                       | evelopment                                      | Imagine CC Phase 1 🚽                 |
| <                                                                                   | . :                   |                          |                                                |                                                 | 4                                    |
| 1655 rows returned.                                                                 |                       |                          |                                                | Pres                                            | s Alt-R to jump to the search result |

As with other search screens, you click the **Options** drop-down and select **Modify Options**. The Settings window appears. On the Settings window, you can organize the Gift display grid on the **Table Columns** tab or select grid settings on the **Screen Settings** tab.

Double-click a Gift in the grid, or highlight a gift and click **Edit**, to view the gift.

| ant           |               | Fiscal Year     | Fiscal Month   | Details         |                            |             |            |              |            |
|---------------|---------------|-----------------|----------------|-----------------|----------------------------|-------------|------------|--------------|------------|
| Date          | 10-17-2001    | 2002 -          | October -      | Appeal          | Annual Fund Fall Letter (2 | 2014) 🔻     | Designatio | n            | -          |
| Amount        | 300           | 00              |                | Gift Attribute  | Math Building Construction | •           | NPV Amt.   | (            | 0.00       |
| Fund          | 6             |                 |                | Solicitor       | 001911                     | Mr. William | Horhay     |              |            |
|               | Imagine CC PI | hase 1          |                | Thank You Lette | ers                        |             |            |              |            |
|               | Anonymou      | s Gift / Pledge |                | Letter 1        | Grandparent Thank You      |             | •          | Print Date   | 05-21-2015 |
| Constituency  | Employee      |                 | •              | Letter 2        | Athletic Gift              |             | -          | Print Date   | 05-21-2015 |
| Payment       |               |                 |                | Personal Note   | Thank you for your gift    |             |            |              |            |
| Method        | Check         |                 | •              | Receipt / Ackno | owledgement                |             |            |              |            |
|               | Post to Ge    | neral Ledger    |                | Receipt Type    | Gift Reciept               |             | •          | Receipt Date | 05-21-2015 |
| Date          | 05-21-2015    | Ref. No.        | 32342355555444 | Receipt Amount  | 300.00                     |             |            |              |            |
| Exp. Date     | 05/16         | Bank No         | 885645453      | Personal Note   | Thank you for your gift!   |             |            |              |            |
|               |               |                 |                | Media           |                            |             |            |              |            |
|               |               |                 |                | Media           |                            |             | ۹,         |              |            |
| Online Giving | Code 456465   | 346557456       |                |                 |                            |             | _          |              |            |

Access to the gift search tool relies on a new set of security keys under the Maintenance and View trees. Add these keys to any user(s) or group(s) in order to give users access to the new gift search tool.

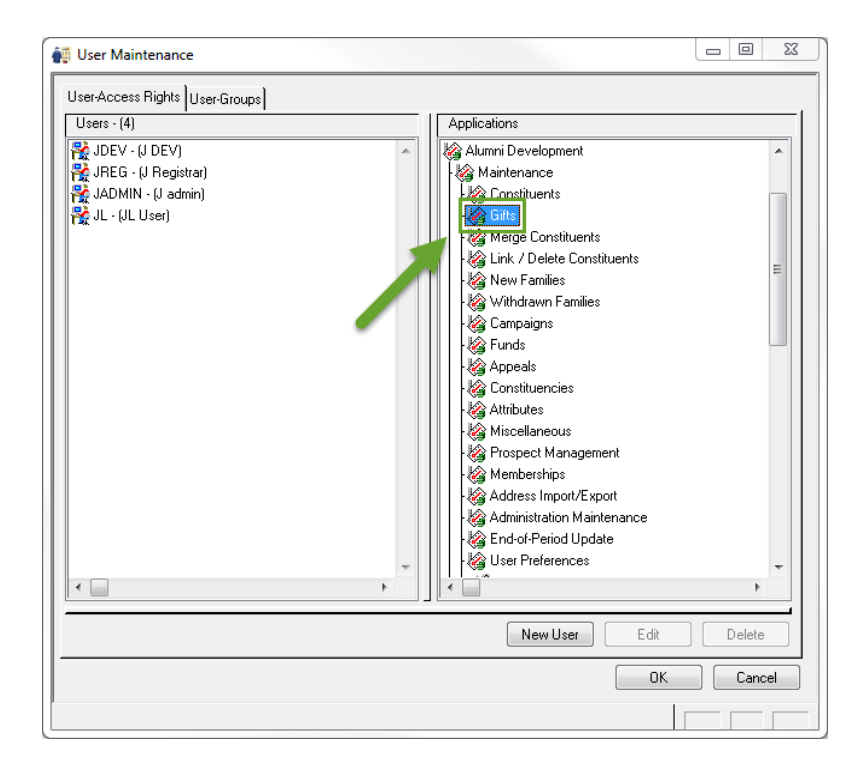

**Enhanced Gift Report** - The **Gift Attribute** field and the **Total Giving Count** tally at the end of the report have been added to the Gift Report in Alumni Development. This report is located in **Reports** > **Giving Detail Reports** > **Gift Report**.

| Report View (Gift Report)                                                                                                    |                                |                            |                                                   |                      |                |         |                   |                  |
|----------------------------------------------------------------------------------------------------|--------------------------------|----------------------------|---------------------------------------------------|----------------------|----------------|---------|-------------------|------------------|
| File View Print Tools                                                                                                    |                                |                            |                                                   |                      |                |         |                   |                  |
|                                                                                                    |                                |                            | Gift Rej                                          | port                 |                |         |                   | Ĺ                |
| July 6, 2015 1:40 I                                                                                                    | PM                             |                            | Westberry                                         | Hollo                | W              |         |                   | Page: 1          |
|                                                                                                    |                                | All                        | Constituents All Gifts So                         | rted by Na           | me, Gift Date  | •       |                   |                  |
| CONSTITUENT NAME                                                                                                    | Constituency                   | Campaign                   | Fund                                              | Date                 | Туре           | Sub Typ | Gift Attribute    | All Giving Match |
| Ms. Dawn Abbott<br>Class Yr : 1988<br>test@test.com; test2@test.c                                                            | com; tes3t@test.com;<br>Alumni | Development                | Annual Fund - Golf                                | 05/28/15             | Gift           |         | Annual Fund 13-14 | 50.00            |
| Mr. John Brown<br>11 Yellow St.<br>Westmount, MS 33220<br>Class Yr 2006<br>555-666-7777<br>test@test.com<br>Mrs. Alex Barnes | Alumni<br>Alumni               | Development<br>Development | Annual Fund - Baseball<br>Annual Fund - Weight Ro | 03/11/15<br>03/11/15 | Gift<br>Pledge |         | Annual Fund 13-14 | 10.00<br>0.00    |
| 23 East St.<br>Charlestown, MD 44550<br>Class Yr : 2004<br>666-777-9999                                                      | Employee                       | Development                | Annual Fund                                       | 08/13/14             | Payment        |         | Annual Fund 13-14 | 24.00            |

| Report View (Gift Report)        |                         |                               |                         |                  | 0 23 |
|----------------------------------|-------------------------|-------------------------------|-------------------------|------------------|------|
| File View Print Tools            |                         |                               |                         |                  |      |
| 🗟 🍛 - 🕅 ٵ 🏲 🗎                    |                         |                               |                         |                  |      |
|                                  |                         |                               |                         |                  |      |
|                                  | G                       | ift Report                    |                         |                  |      |
| July 6, 2015 1:55 PM             | West                    | berry Hollow                  |                         | Page: 41         |      |
|                                  | All Constituents All    | Gifts Sorted by Name, Gift Da | te                      |                  |      |
| CONSTITUENT NAME<br>Constituency | Campaign Fund           | Date Type                     | Sub Type Gift Attribute | All Giving Match |      |
| Parent                           | Development Annual Fund | 10/28/14 Gift                 |                         | 1,500.00         |      |
|                                  |                         |                               |                         |                  |      |
| Total Giving 227<br>Count:       | Min -100.00             | Max 12,000.00                 | Avg 525.01              | 119,178.26       | ~    |

### Summer School/Programs

**Enrollment Maximum Behavior for Summer/Program Registration** - A new **Enrollment Maximum Behavior** area has been added to the **Summer/Program Registration** page, on the **Options** tab in My BackPack. This new area keeps all of the functionality that was previously available in the **Summer/Program Registration** page, but also adds two new options that allow you to clear in progress registrations manually and you can also set a timer that will automatically remove in progress registrations after the set amount of time that you specify.

| E Summer/Program Registration Setup                                                                                                    |
|----------------------------------------------------------------------------------------------------|
| Documents Options Online Payment                                                                                                    |
| Options                                                                                                    |
| School: eSchool 🔹 🚺                                                                                                    |
| Enrollment Maximum Behavior: 2                                                                                                    |
| 3 💿 Use only Approved Registrations when calculating the max registration limit.                                                                                   |
| 4 🔘 Use Approved and Submitted Registrations when calculating the max registration limit.                                                                          |
| 5      Superior Submitted, and In Progress registrations (meaning that registration and payment is not yet submitted) when calculating the max registration limit. |
| 🜀 💿 I want to clear In Progress registrations manually (in Advantage Summer/Program Registration).                                                                 |
| I want seats held by In Progress registrations to be released automatically after the specified amount of time.                                                    |
| 7 Minutes                                                                                                    |
| In Progress Registrations                                                                                                    |

| Field | Description                                                                                                    |
|-------|----------------------------------------------------------------------------------------------------|
| 1     | School - The School drop-down lets you select a Division of your school.                                                                                                    |
| 2     | <b>Enrollment Maximum Behavior</b> - The new <b>Enrollment Maximum Behavior</b> area lets you select the behavior for Summer/Program Registration from the radio buttons below.                                                                                                    |
| 3     | <b>Use only Approved Registrations when calculating the max registration</b><br><b>limit</b> - This is the most popular option for schools using Summer/Program regis-<br>tration. This option only adds the number of Approved Registrations when cal-<br>culating the number of available seats for a class. |
| 4     | Use Approved and Submitted Registrations when calculating the max registration limit - This option works the same as the Use only Approved Registrations when calculating the max registration limit option, with the                                                                                          |

|   | exception of adding Approved. Submitted and In Progress registrations together                                                                                                    |
|---|----------------------------------------------------------------------------------------------------|
|   |                                                                                                    |
| 5 | Use Approved, Submitted, and In Progress registrations (meaning that registration and payment is not yet submitted) when calculating the max registration limit - When this radio button is selected, In Progress registrations are taken into consideration during the calculation, and two additional options appear below. See #6 and #7 below.                                                                                                    |
| 6 | I want to clear In Progress registrations manually (in Advantage Sum-<br>mer/Program Registration) - When this option is selected, Admin users can<br>manually remove In Progress registrations.                                                                                                    |
|   | Johnes, Sarah         Jewa         Jummer         7202015         JS98         Johnes/Upurschool.com         Johnes/D         Johnes/D                                                                                                    |
| 7 | I want seats held by In Progress registration to be release auto-<br>matically after the specified amount of time - When this option is selected,<br>any courses selected by parents in the <b>Summer/Program Registration</b> page will<br>automatically expire if they are not paid for in the specified amount of time.                                                                                                    |
|   | <ul> <li>Use only Approved Registrations whe</li> <li>Use Approved and Submitted Registr</li> <li>Enter course expiration time here.</li> <li>Use Approved, Submitted, and In Fourier and the second second</li></ul> |
|   | Users can see how much time remains for course registration by the <b>Reservation Time Remaining</b> counter that is located at the top and bottom of the Summer School course registration page:                                                                                                    |
|   | Reservation Time Remaining: 02:41                                                                                                    |

| the scre                                                                                                    | Vhen the amount of time has expired, the user will see an error message appear of the series that notifies the user that time for source registration has eveloped                                                                                                    |  |  |  |  |  |  |
|----------------------------------------------------------------------------------------------------|----------------------------------------------------------------------------------------------------|--|--|--|--|--|--|
|                                                                                                    | een mat nounes uie user mat une for course registration has expired                                                                                                    |  |  |  |  |  |  |
|                                                                                                    |                                                                                                    |  |  |  |  |  |  |
|                                                                                                    |                                                                                                    |  |  |  |  |  |  |
|                                                                                                    |                                                                                                    |  |  |  |  |  |  |
|                                                                                                    |                                                                                                    |  |  |  |  |  |  |
| 1-12 1                                                                                                    | Portu Timolo un                                                                                                    |  |  |  |  |  |  |
|                                                                                                    | Sony Times up.                                                                                                    |  |  |  |  |  |  |
|                                                                                                    | New whet?                                                                                                    |  |  |  |  |  |  |
|                                                                                                    | Remov                                                                                                    |  |  |  |  |  |  |
|                                                                                                    | Toufor the event same sources right new Your selected sources ware                                                                                                    |  |  |  |  |  |  |
| 12                                                                                                    | Try for the exact same courses right now. Your selected courses were:                                                                                                    |  |  |  |  |  |  |
|                                                                                                    | Algebre 1 Deview Cr 0 11                                                                                                    |  |  |  |  |  |  |
|                                                                                                    | Algebra 1 Review Gr 9 11                                                                                                    |  |  |  |  |  |  |
|                                                                                                    |                                                                                                    |  |  |  |  |  |  |
|                                                                                                    |                                                                                                    |  |  |  |  |  |  |
|                                                                                                    | OK Cancel                                                                                                    |  |  |  |  |  |  |
|                                                                                                    |                                                                                                    |  |  |  |  |  |  |
| C.u                                                                                                    | ne nange Grade Level                                                                                                    |  |  |  |  |  |  |
|                                                                                                    |                                                                                                    |  |  |  |  |  |  |
|                                                                                                    |                                                                                                    |  |  |  |  |  |  |
|                                                                                                    |                                                                                                    |  |  |  |  |  |  |
|                                                                                                    |                                                                                                    |  |  |  |  |  |  |
| Admin                                                                                                    | users also have the option of manually removing In Progress registra                                                                                                    |  |  |  |  |  |  |
| the In F                                                                                                    | Progress Registration nage                                                                                                    |  |  |  |  |  |  |
|                                                                                                    | rogress Registration page.                                                                                                    |  |  |  |  |  |  |
|                                                                                                    |                                                                                                    |  |  |  |  |  |  |
|                                                                                                    | S Redistrations                                                                                                    |  |  |  |  |  |  |
| In Progress                                                                                                    | yam Registration Setup                                                                                                    |  |  |  |  |  |  |
| Back To Summer/Program                                                                                                    | vram Registration Setup ummer Programs  Citical Selected (0)                                                                                                    |  |  |  |  |  |  |
| Back To Summer/Program                                                                                                    | ram Registration Selue ram Programs Clear Selected (0)                                                                                                    |  |  |  |  |  |  |
| Back To Summer/Progress<br>School Selection: Su                                                                                                    | Aram Registration Selar<br>Arame Select School Updated MBPUser Email Parent1 Parent2 Course Section Cree<br>1508 Abbreact School Updated MBPUser Section Cree                                                                                                    |  |  |  |  |  |  |
| Back To Summer/Progress<br>School Selection: Sur<br>Student Ni<br>Johnes, Sarat                                                                                         | Parent's Parent's Pare |  |  |  |  |  |  |
| Back To Summer/Progra<br>School Selection: Su<br>Student N.<br>Johnes, Sarah<br>Marshal, Paul                                                                           | All parents         Parents         Parents <th colspan="6" parents<="" td="" th<=""></th>                                                                                                    |  |  |  |  |  |  |
| In Progress           Back To Summer/Progr           School Selection: Su           Student Ni           Johnes, Saral           Marshal, Paul           Williams, Nick | Parents of Seluce         Parents         Parents <th colspan="6" pare<="" td=""></th>                                                                                                    |  |  |  |  |  |  |

We have also added a section at the bottom of the **Options** page that allows you to control how waitlist registration appears for parent/guardian users in My BackPack Summer Registration. You can enter text in the **Waitlist Text** field, which automatically updates the text in the radio buttons. You can then choose the style and appearance of the Waitlist option by selecting a radio button below.

| Waitlist Options            | S:                                                             |                                                                                                    |
|-----------------------------|----------------------------------------------------------------|----------------------------------------------------------------------------------------------------|
| Summer Re                   | egistration.                                                   | waitlisted registrations appear for parent/guardian users in My BackPack                                        |
| Waitlist 1                  | Text: Waitlisted                                               | (15 char. max)                                                                                                  |
| Style and                   | d Appearance:                                                  |                                                                                                    |
| ⊚ Wa                        | itlisted                                                       |                                                                                                    |
| ⊚ Wa                        | itlisted                                                       |                                                                                                    |
| Wa                          | itlisted                                                       |                                                                                                    |
| Note: "Waitl<br>school does | ist" will only appear in pare<br>s not use waitlists, this wil | ent/guardian registration if this option has been enabled in Advantage. If your<br>not appear on registrations. |

No specific System Administration security keys are required for this enhancement. Admin users simply need the **Summer School Registration Setup** key and they will automatically have access to this enhancement.

| My BackPack Group Maintenance                                                                                                    |                                                                                                    |
|----------------------------------------------------------------------------------------------------|----------------------------------------------------------------------------------------------------|
| Groups - (10) Form Builder Admin MBP Admin MBP Admin Admission MBP Admin Business MBP Admin Online Summer MBP Admin Online Summer Set MBP Admin Registrar MBP Email Blast Super Admin Web Services | Menus  Page Access Statistics  Online Admissions Setup  Online Enrollment Setup  Summer School Registration Setup  Student/Parent Community Setup  Community Pages/Templates Setu  Message Center Setup  Resource Center Setup  Cogin Page Setup  About My BackPack  Directory  Email |
| 4                                                                                                    | Lew Group Edit Delete                                                                                                    |